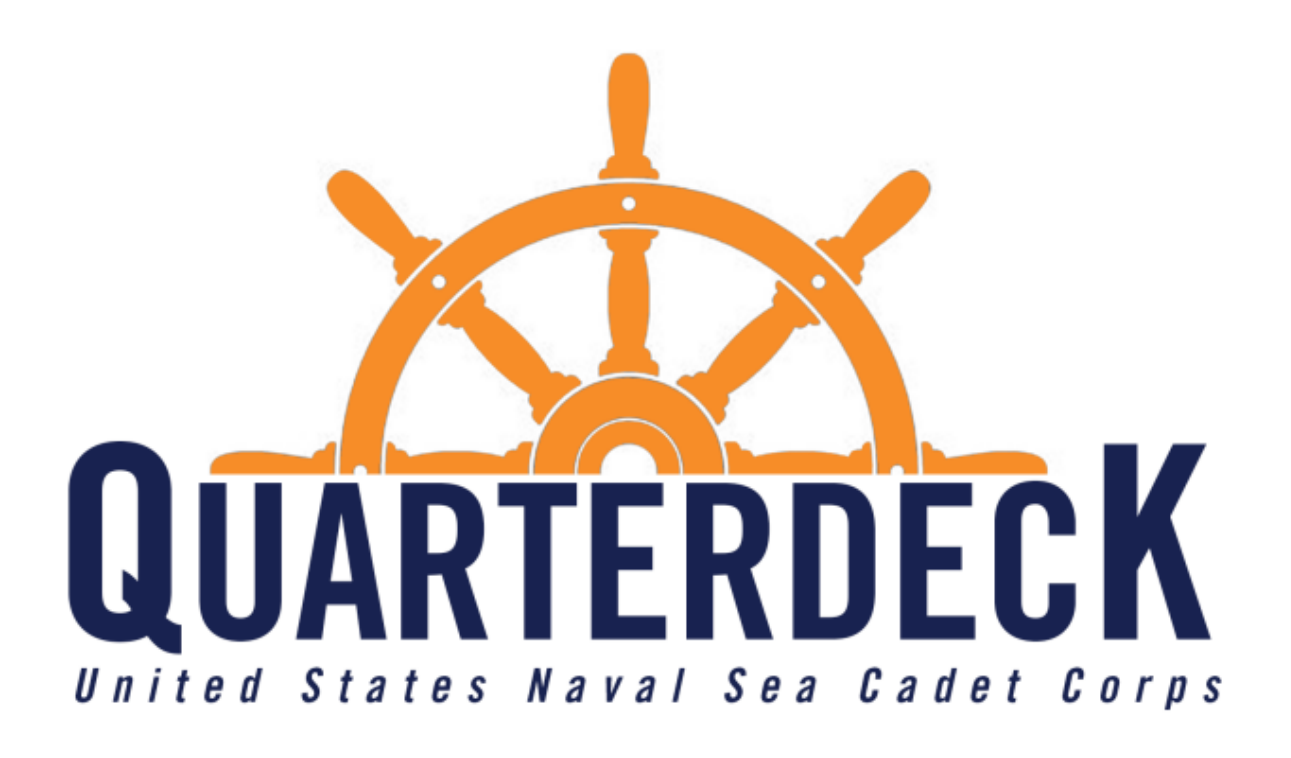

# **Quarterdeck User Guide**

Version 1.0 Updated: April 1<sup>st</sup>, 2022

## **Table of Contents**

| Getting Started                                               |    |
|---------------------------------------------------------------|----|
| Accessing Quarterdeck                                         | 1  |
| Creating your Quarterdeck Log-in                              | 2  |
| Tour of Quarterdeck                                           |    |
| Access Chart                                                  | 3  |
| Cadet Quarterdeck View                                        | 4  |
| Parent Quarterdeck View                                       | 5  |
| Volunteer Quarterdeck View                                    | 6  |
| Volunteer Quarterdeck View (Magellan User)                    | 7  |
| News and Info                                                 | 8  |
| Profile Page (Parent and Volunteer View)                      | 9  |
| Medical Information (Volunteer View)                          | 10 |
| Record Book (Volunteer and Cadet View)                        | 11 |
| Ribbon Rack (Volunteer and Cadet View)                        | 12 |
| Adding another cadet to your profile                          | 13 |
| Parent's View of a Cadet's Quarterdeck                        |    |
| Parent's View of a Cadet's page                               | 14 |
| Profile Page                                                  | 15 |
| Medical Information                                           | 16 |
| Medical History                                               | 17 |
| Over-the-Counter Medication                                   | 18 |
| Prescription Medication                                       | 19 |
| Allergies                                                     | 20 |
| Agreements                                                    | 21 |
| Signing up for Training                                       |    |
| How to sign up for training                                   | 22 |
| Training Statuses                                             | 23 |
| Unit-Level Changes                                            |    |
| Commanding Officer Training Requests                          | 24 |
| Upcoming Trainings Page                                       | 25 |
| Cadet Landing Page                                            | 26 |
| Cadet's Medical Profile                                       | 27 |
| Enrolling a New Cadet                                         | 28 |
| Training-Level Changes                                        |    |
| Commanding Officer Training Contingent Personnel Confirmation | 29 |
| Accessing the Medical Page                                    |    |
| Medications Page                                              | 31 |
| Allergies Page                                                |    |
| COTC Admin Rights                                             | 33 |

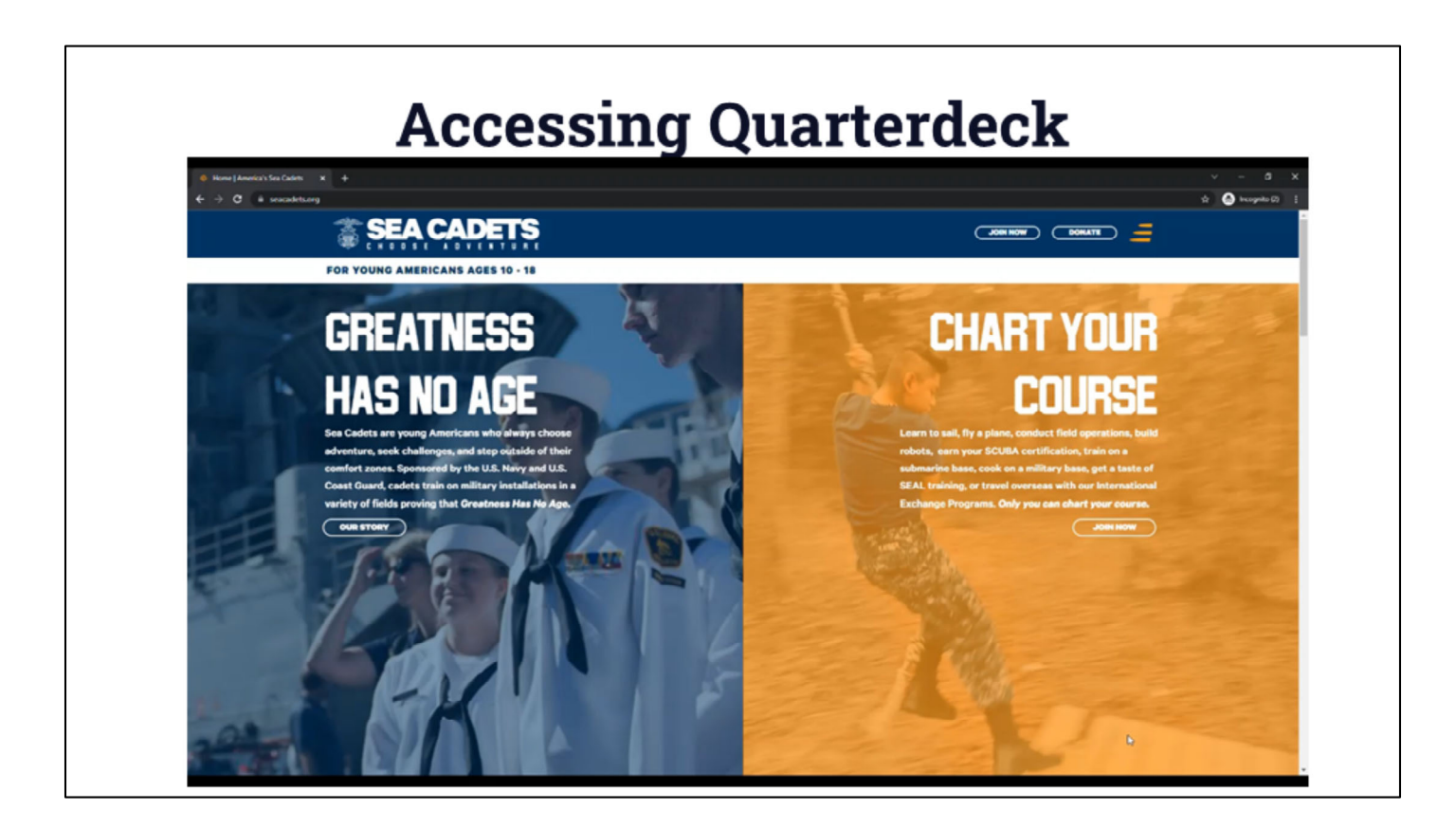

### Video Link - https://youtu.be/AjszrbWK7BI

### How to sign into quarterdeck

- 1. Go to Seacadets.org
- 2. Select the menu button in the top right corner
- 3. Select login
- 4. Arrive at quarterdeck.seacadets.org

## **Creating your Quarterdeck Log-in**

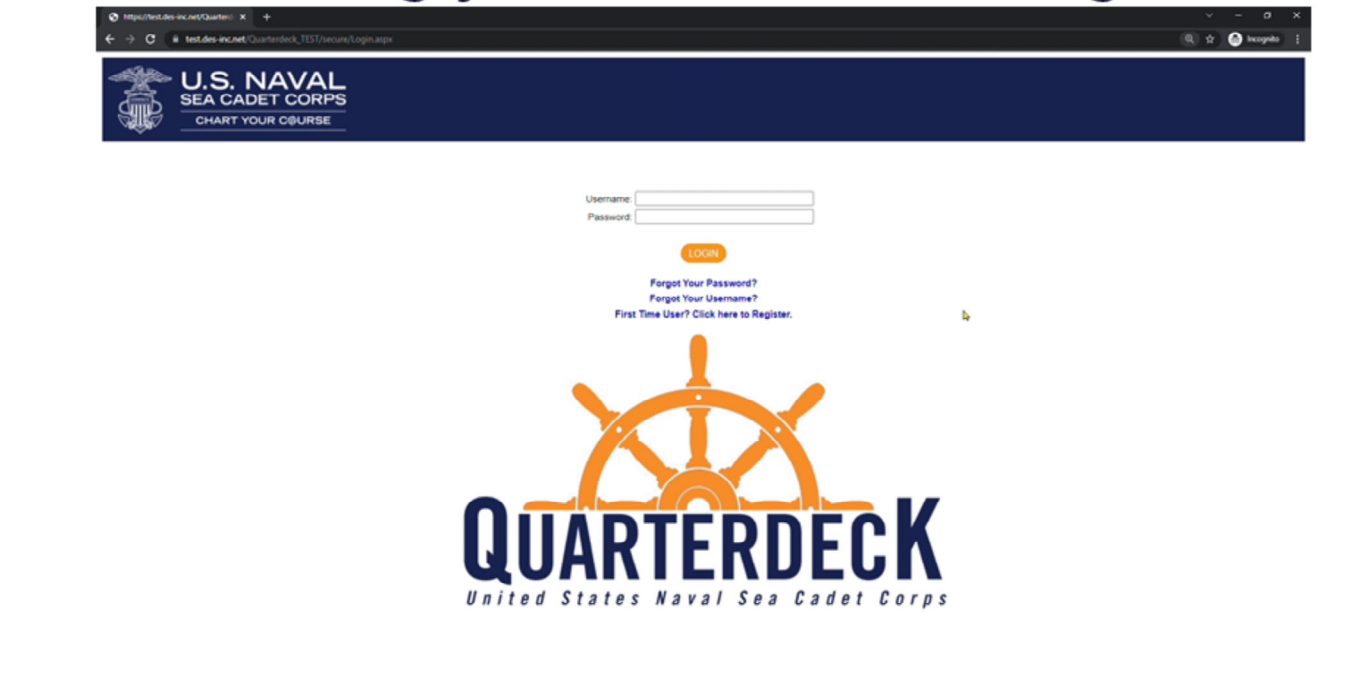

Video Link – https://youtu.be/SPwnArDXWq0

**Creating your Quarterdeck Log-In -** For first-time users who haven't created a Quarterdeck Account

- 1. Select the "First Time User? Click Here to Register"
- 2. Once your role is selected, input the request information.
- 3. What you put in must reflect what is in Magellan.
  - a. Currently, only the primary contact of a cadet is able to create a parent profile
  - b. Your USNSCC ID Number is located on your ID card
- 4. Once all of your information has been entered, you can click submit.
- 5. You will then be emailed a temporary password. You will have 24 hours to log-in
- 6. On your first log-in you will be prompted to replace your temporary password with our own.

|                    |          | Ac       | ces     | ss (           | Chart                                                                                                    |              |                         |
|--------------------|----------|----------|---------|----------------|----------------------------------------------------------------------------------------------------|--------------|-------------------------|
| ROLE               | MAGELLAN | HOMEPORT | POLARIS | NEWS &<br>INFO | MY OPTIONS                                                                                                    | My<br>Cadets | My Upcomin<br>Trainings |
| PARENT             |          | x        |         | x              | <ul> <li>Profile</li> <li>Family Contacts</li> <li>Find my cadet</li> <li>Find trainings</li> </ul>                                                                                            | x            | x                       |
| CADET              |          | x        | x       | x              | Record Book     Ribbon Rack                                                                                                    |              | x                       |
| VOLUNTEER          |          | x        | x       | x              | <ul> <li>Profile</li> <li>Medical Info</li> <li>Record Book</li> <li>Ribbon Rack</li> <li>Family Contacts</li> <li>Find my cadet</li> <li>Find trainings</li> <li>Darkness to Light</li> </ul> | x*           | x                       |
| AUTHORIZED<br>USER | x        | x        | x       | x              | Profile     Medical Info     Record Book     Ribbon Rack     Family Contacts     Find my cadet     Find trainings     Darkness to Light                                                        | x*           | x                       |

This chart breakdowns what will be accessible depending on your role in the program.

- **Magellan** Our internal database housing all of our unit, training, and personnel information.
- **Homeport** Repository holding all of our policies and resources for units such as recruiting or training.
  - \*As of March 29th, 2022, Homeport has since been moved behind Quarterdeck and will now require you log-in to access its files and resources\*
- **Polaris** Learning Management System where cadets and volunteers take their online coursework.
- News & Info Holds ways NHQ will communicate with your for your viewing later
- **My Option -** Actionable items for the user
- **My Cadets** Exists if you, as an adult in the program, have a cadet attached to you, allowing you to see that cadet's profile as a parent.
  - If you have no cadets attached your profile, this section will not appear
- **My Upcoming Trainings** This shows all trainings you and/or your cadets have applied for and your status in the application process.

3

| Cadet Information                                                                                | Cadet Advancement Status         | Unit Information                                       |  |
|--------------------------------------------------------------------------------------------------|----------------------------------|--------------------------------------------------------|--|
|                                                                                                  | Next Rank: PO3                   | Unit: (000TEST) USNSCC TEST UNIT                       |  |
|                                                                                                  | Time in Grade (TIG):             | Unit Phone: 888-868 8888                               |  |
| $\searrow$ 9                                                                                     | Time in Service (TIS):           | Unit Email: testunit@seacadets.org                     |  |
|                                                                                                  | Courses: 🕑                       | Unit Website: www.seadets.org                          |  |
|                                                                                                  | Exams: 😥                         | 2000 WILSON BOULEVARD SUITE 200                        |  |
|                                                                                                  | Training: 😥                      | Drill Message: 2nd weekend of every month Saturday and |  |
| Ryan North, SN/AN<br>Member Type: NSCC<br>Joined Date: 04/22/2018<br>Expiration Date: 07/20/2022 | Physical Readiness Test (PRT): 🔮 | Sunday from 7.30 am to 4.00pm                          |  |
|                                                                                                  | P@LARIS H@                       | MEPORT                                                 |  |
|                                                                                                  |                                  | <b>R</b>                                               |  |

This is the page a cadet will see when they log-in. Further details are covered in a later section.

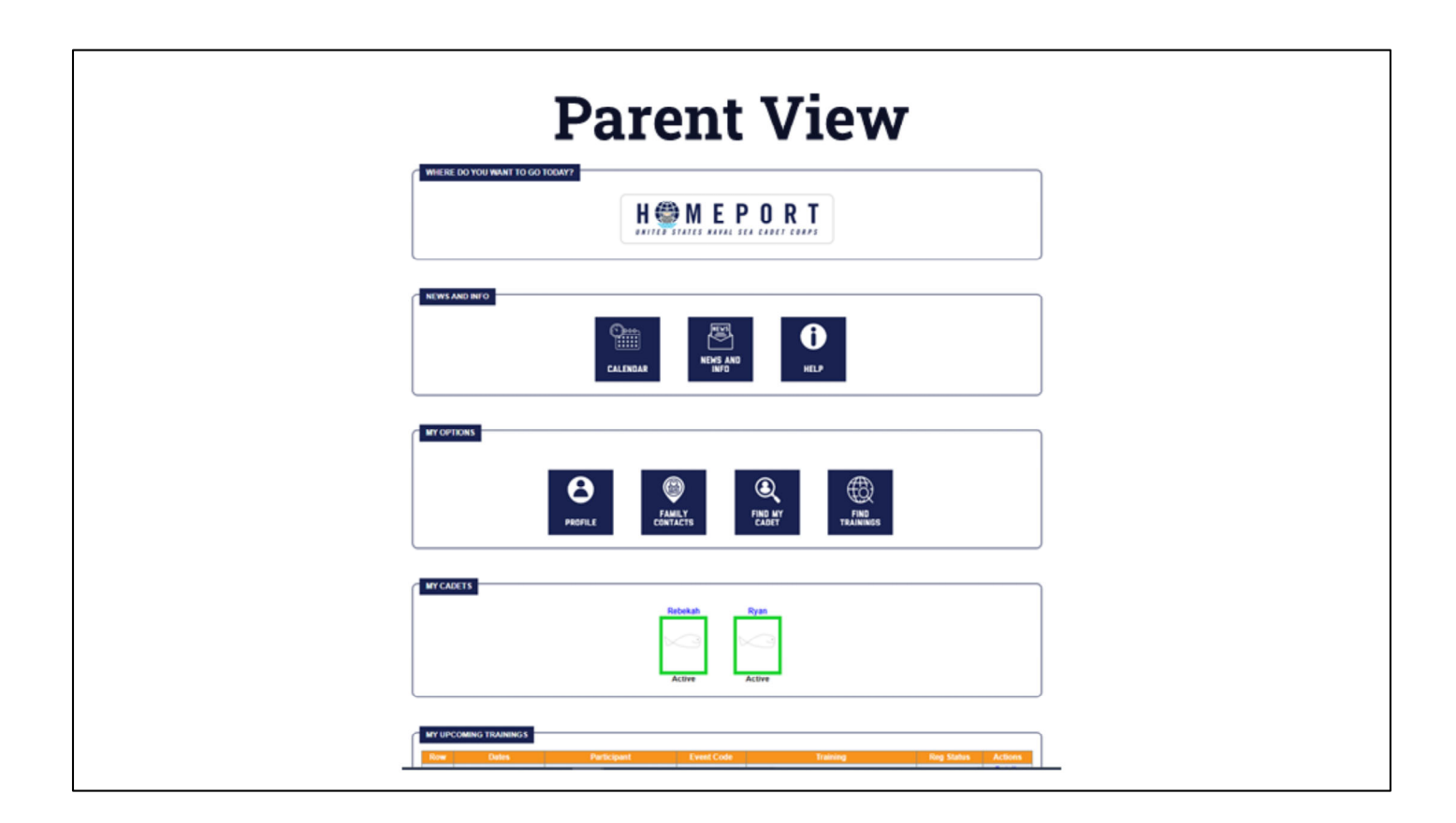

This is the page a parent (non-volunteer) will see when they log-in. Further details are covered in a later section.

5

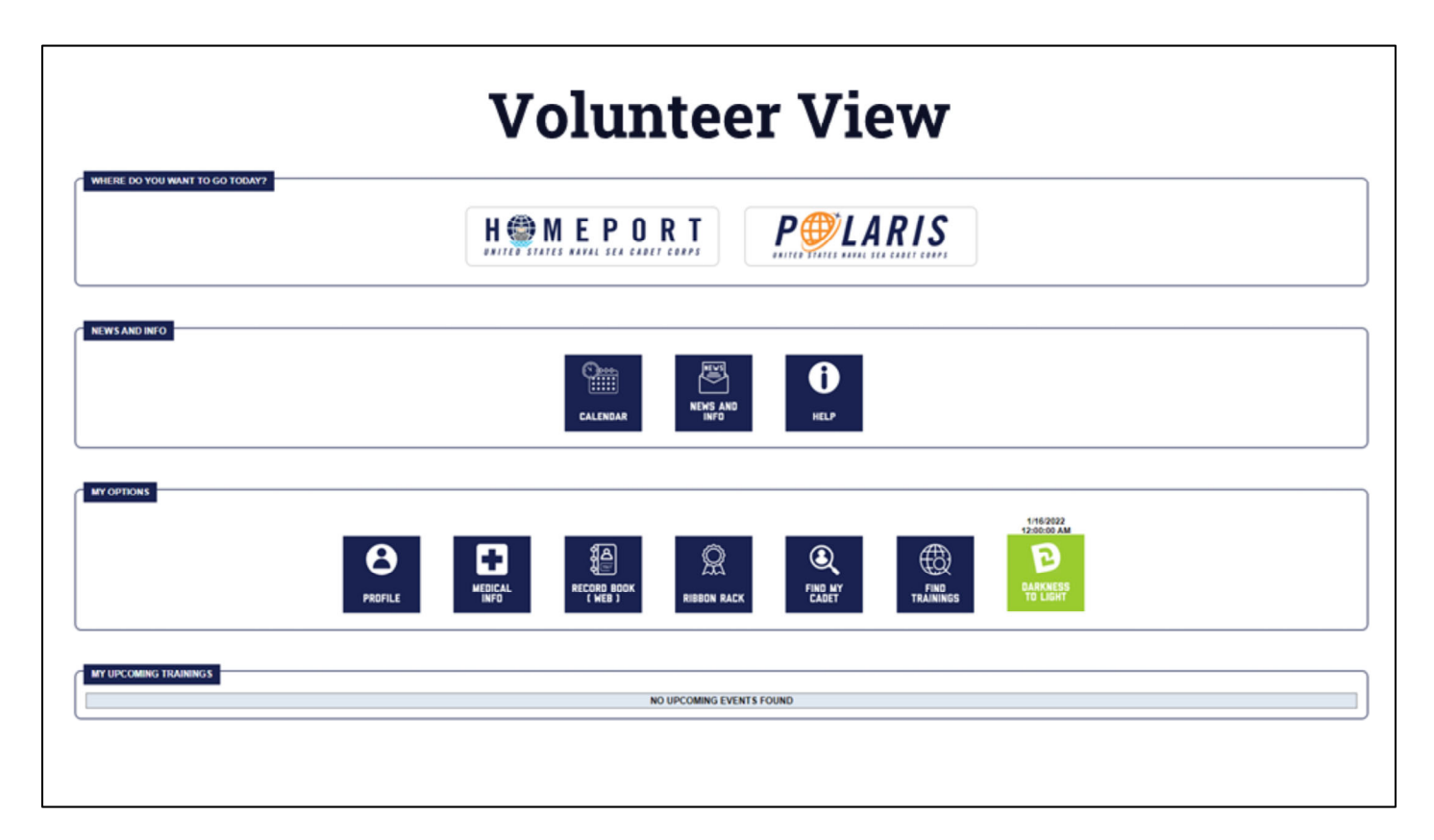

This is the page a volunteer will see when they log-in. Further details are covered in a later section.

|               | MAGELLAN | H 🏶 M E P O R T       | P@LARIS   |  |
|---------------|----------|-----------------------|-----------|--|
| NEWS AND INFO |          |                       |           |  |
|               | CALENDAR | NEWS AND<br>INFO HELP |           |  |
| MY OPTIONS    |          |                       | 5/20/2021 |  |
|               |          | RIBBON RACK           | TRAININGS |  |
|               |          |                       |           |  |

This is the page a volunteer who is an authorized Magellan user will see when they log-in. Further details are covered in a later section.

| News and                                                                          | Info                  |
|-----------------------------------------------------------------------------------|-----------------------|
| Mapulhesderincerk@auter: x +     +     +      +      0 Intercherincerk@auter: x + | - 0 ×<br>☆ ● koyets ( |
|                                                                                   | DASHBOARD   LOGOUT    |
| HIERE DO YOU WANT TO GO TODAY?                                                    | Ţ                     |
| NEWS AND INFO                                                                     | α                     |
| MY OPTIONS                                                                        |                       |
| PHOFILE CONTACTS FIGS BY                                                          | FRO<br>TRAININGS      |
| WY CAUCIS                                                                         |                       |
| Robotek Barradove System<br>Active Active Active                                  |                       |

Video Link - https://youtu.be/\_ooPoxG-VKA

#### The News and Info Section:

- **Calendar** National level events such as webinars, national deadlines, and any other national-level events and details.
- News and Info Announcements from NHQ
- **Help** Click here to submit any technical issues you are having with Quarterdeck, Magellan, or Polaris
  - Be sure to work with your chain of command first and give them time to respond before submitting a ticket.

|                        | Profile                                                                                                    |
|------------------------|----------------------------------------------------------------------------------------------------|
| AVY OPTIONS<br>PROFILE | MEDICAL<br>INFO<br>RECORD BOOK<br>INFO<br>REB J<br>REBON RACK<br>RIBBON RACK<br>RIBBON RACK                                                                                                    |
| MY PROFILE             | Denotes required fields      First Name: ① Joseph      Middle Initiat: ①      Last Name: ① Weggen      Email Address: ✓ 1004248@des-inc. net      Pri Phone: ✓ 888 888 888      Alt Phone: ✓ 888 888 888      Text Capable Phone: ÚSA +1 ✓ 7403980251 (10 digits only) |
|                        | SAVE CANCEL                                                                                                    |

- Profile Page Volunteer and Parent View
  Here, you can adjust your contact information as it is housed in Magellan.
  This will change where Magellan emails are sent.

|                                                                                                    | Medical Info                                                                                                    |
|----------------------------------------------------------------------------------------------------|----------------------------------------------------------------------------------------------------|
| PROFILE                                                                                                    | TIND AT TRAININGS                                                                                                    |
| MEDICAL IN SURANCE INFORMAT                                                                                    | ION<br>Insurance, please enter NONE in the Medical Insurance Provider Name, Policy Number, Phone, and Address fields. |
| Medical Insurance Provider Name                                                                                | The Best Insurance Company                                                                                            |
|                                                                                                    |                                                                                                    |
| Medical Insurance Policy Number                                                                                | 12345abcd12                                                                                                    |
| Medical Insurance Policy Number                                                                                | 12345abcd12<br>8888888888                                                                                             |
| Medical Insurance Policy Number<br>Medical Insurance Provider Phone<br>Medical Insurance Provide<br>Address    | 12345abcd12<br>88888888888<br>123 Fake Street<br>Anytown, DC 12345                                                    |
| Medical Insurance Policy Number<br>Medical Insurance Provider Phone<br>Medical Insurance Provider<br>Address V | 12345abcd12<br>88888888888<br>123 Fake Street<br>Anytown, DC 12345<br>Xone on File Choose File No file chosen         |

#### Medical Information - Volunteer View

- Normally asked on forms, now housed here.
- If you do not have insurance, you may just enter none into the section.

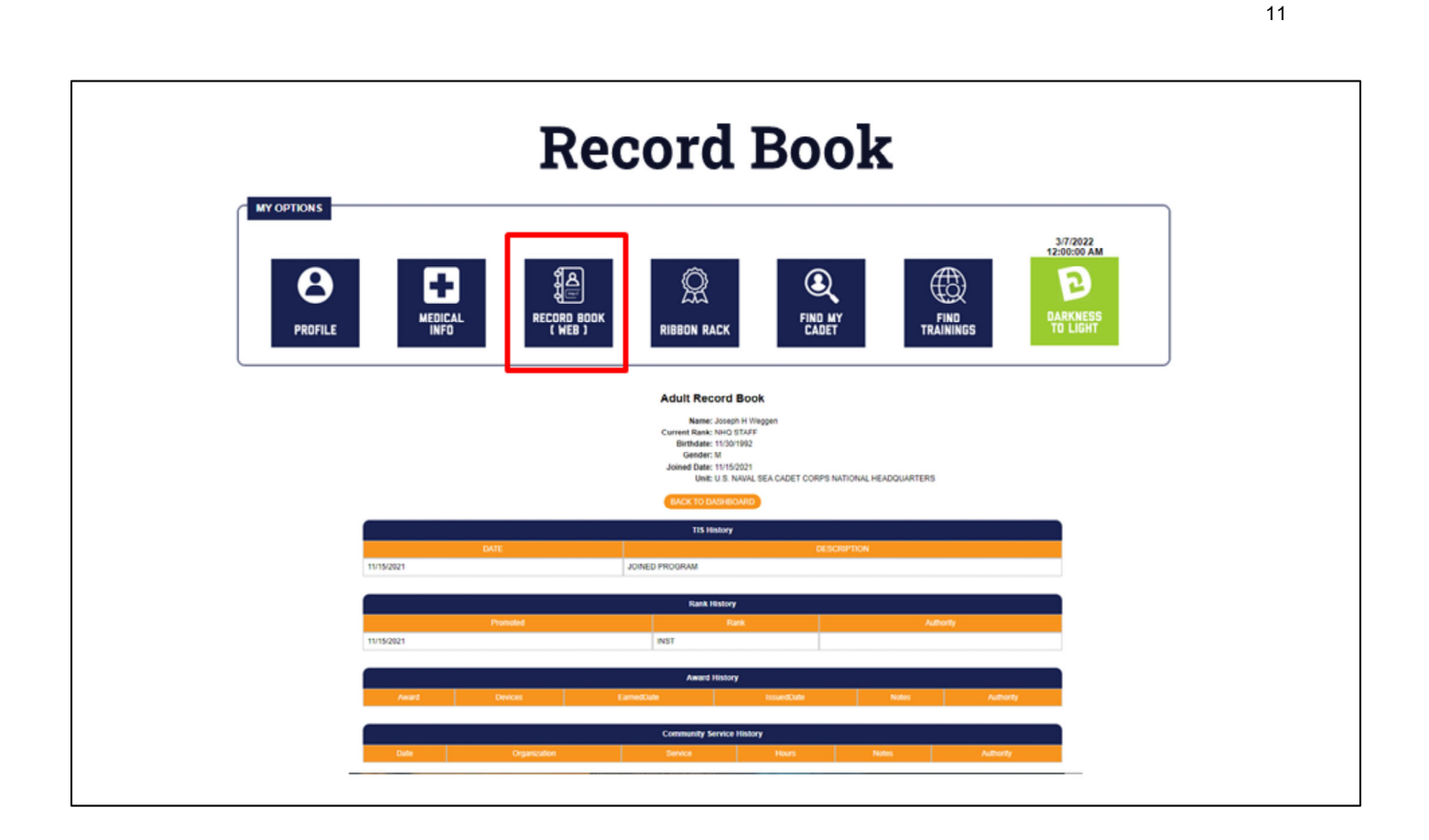

Record Book - Volunteers' page and Cadet's

- Pulls information from Magellan.
- If a training, course, or other information does not populate here, it is not in Magellan. You will need to follow up with the chain of command to resolve any issues.

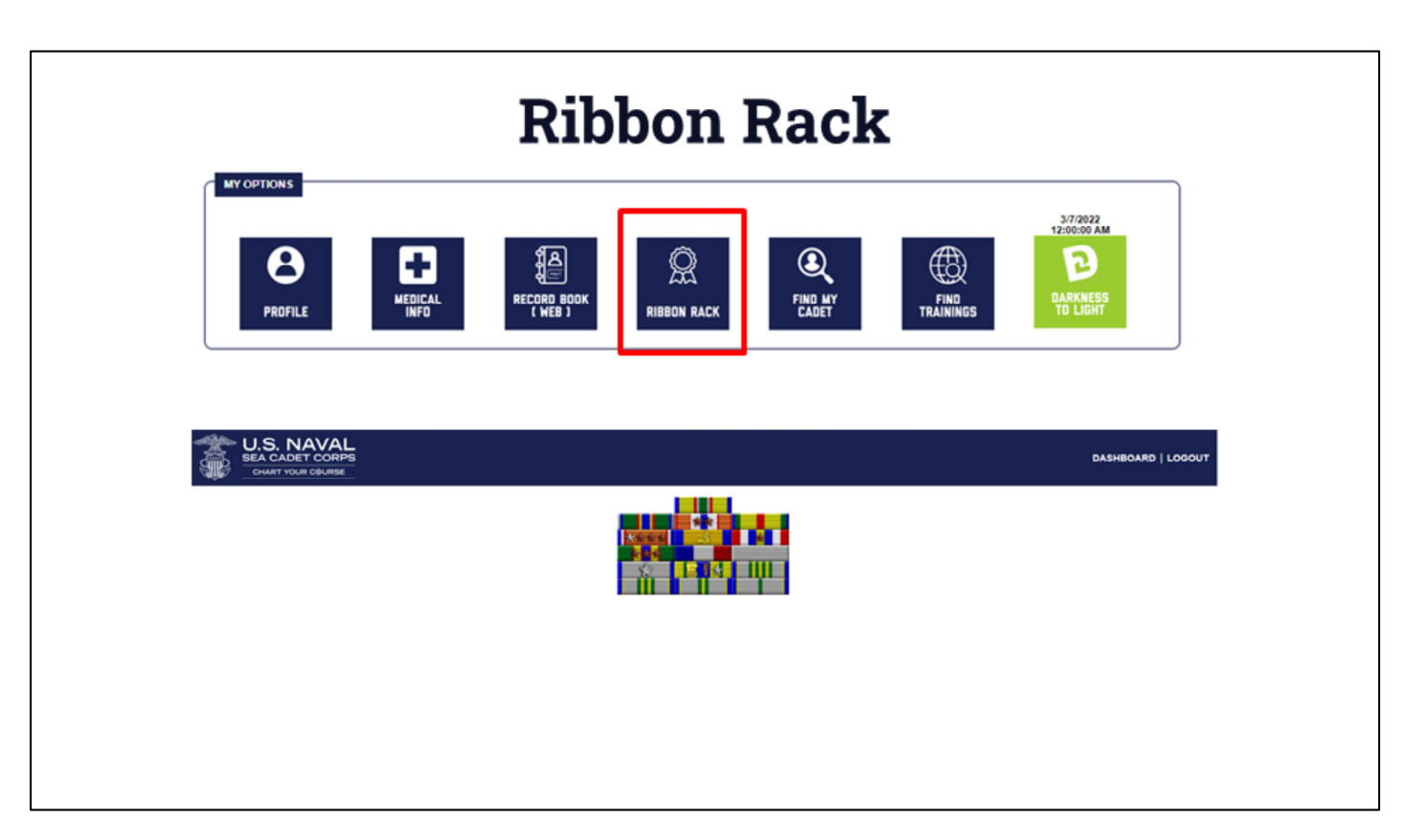

Ribbon Rack Book - Volunteers' page and Cadet's

- Pulls information from Magellan.
- If a ribbon or appurtenance is not shown here, it is not in Magellan. You will need to follow up with the chain of command to resolve any issues.

### 

Video Link - https://youtu.be/FK6C6tz2AdU

#### Adding a Cadet to your Profile:

- This applies whether it is your first cadet or any other additional cadet
- 1. Click "Find my Cadet"
- 2. Fill in the requested information
  - a. What you put in must reflect what is in Magellan.
  - b. Currently, only the primary contact of a cadet is able to create a parent profile
  - c. Your USNSCC ID Number is located on your ID card
- 3. Click "Attach cadet"

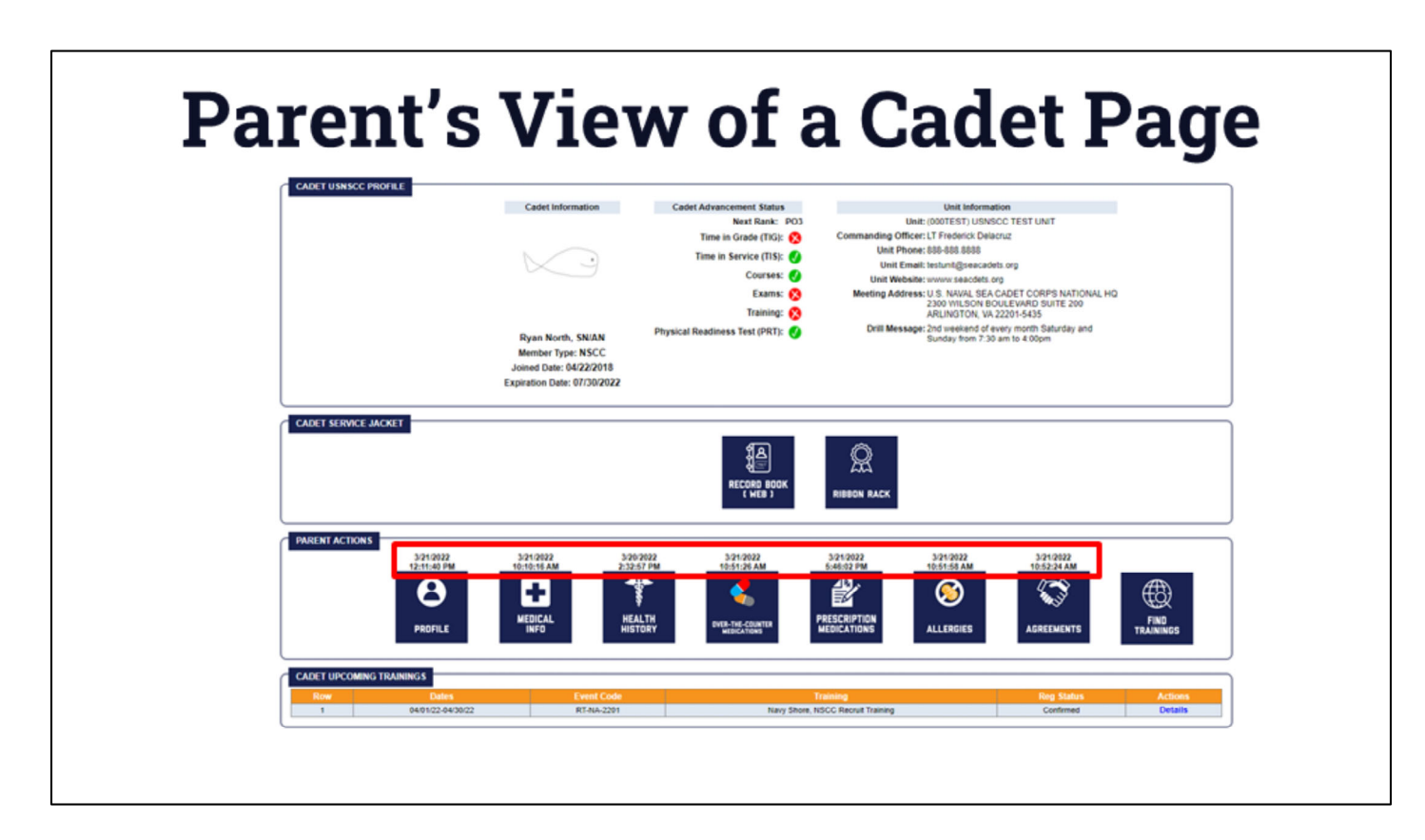

#### Parent's View of their Cadet's Page:

As a parent, you can see everything your cadet sees, other than Polaris. You will also see Parent actions:

- Covered in a later section
- The timestamp notes the last time the information has been updated. If no timestamp exists, then it has not been entered and saved yet.
- All medical data is safely encrypted and secured on our site and only accessible to:
  - The Commanding Officer and anyone they have designated
  - Any COTC and their designee whose training the cadet has applied to

|                                                                                                    | _                                                                                                    |
|----------------------------------------------------------------------------------------------------|----------------------------------------------------------------------------------------------------|
|                                                                                                    | Profile                                                                                                    |
| PARENT ACTIONS                                                                                                    | 3/20/2022<br>2-3:5:5:5:5:5:5:5:5:5:5:5:5:5:5:5:5:5:5:5                                                                                                    |
|                                                                                                    | ngan munut, aminin                                                                                                    |
| First Name:<br>Middle Initial<br>Last Name:<br>Gende<br>Primary Phone<br>Cell Phone<br>Email:<br>Home Address 2<br>Home City<br>Home Calers 2<br>Home City<br>Home State<br>Home Zoundry<br>Full Time Student<br>Grade<br>School Name | # Brain         # Marko Famale         * B88       6888858         # B88       6888858         # EB8       6888858         # EB8       6888858         # EB8       6888858         # EB8       6888858         # EB8       6888858         # ED1758FB@seacadets.org       2         # Z1000 Wilson Blud       2         # Z1245-6789       2         # Under States v       2         # Under States v       2         # Under States v       2         # The Usnecc School       2 |

#### Cadet's Profile:

- Similar to the parent and volunteer profile page, here is where a parent can edit their cadet's contact information, address, and school information.
- Changing the email address will change where their Magellan emails will be sent.

15

| Med                                                             | ica                                          | l Inf                              | orm                                                   | atio                           | n                        |                   |
|-----------------------------------------------------------------|----------------------------------------------|------------------------------------|-------------------------------------------------------|--------------------------------|--------------------------|-------------------|
| PARENT ACTIONS                                                  | 3/20/2022<br>2:32:57 PM<br>HEALTH<br>HISTORY | 3/21/2022<br>10:51:20 AM           | 321/2022<br>5:46:02 PM<br>PRESCRIPTION<br>MEDICATIONS | 3/24/2022<br>40:51:53 AM       | 3/21/2022<br>10:53:24 AM | FIND<br>TRAININGS |
| CADIT MEDICAL INFORMATION                                       |                                              |                                    | 75.94                                                 |                                |                          |                   |
|                                                                 |                                              | <ul> <li>required field</li> </ul> | iion                                                  |                                |                          |                   |
| NOTE: If your cadet does not h                                  | we medical insurance, pleas                  | e enter NONE in the Medical Insur  | ince Provider Name, Policy Nur                        | ther, Phone, and Address field | <b>N</b>                 |                   |
| Hedred by                                                       | lest Insurance Company                       |                                    |                                                       |                                |                          |                   |
| Medical Insurance Policy Number                                 | 6c12345                                      |                                    |                                                       |                                |                          |                   |
| Medical Insurance Provider Phone 🖌                              |                                              |                                    |                                                       |                                |                          |                   |
| Medical Insurance Provider Address 🗸                            | 23 Fake St<br>Ingtoen, VA 12345              |                                    |                                                       |                                |                          |                   |
| Insurance Card Front 3                                          | 21/2022 10:10:16 AM view                     |                                    |                                                       | Replace                        |                          |                   |
| Insurance Card Back 3                                           | 21/2022 10:10:16 AM view                     |                                    |                                                       | Replace                        |                          |                   |
|                                                                 |                                              | MEDICAL PROVIDER INFORMAT          | NON                                                   |                                |                          |                   |
| Medical Provider Name                                           | R. Person                                    |                                    |                                                       |                                |                          |                   |
| Medical Provider Phone                                          |                                              | MEDICAL HISTORY                    |                                                       |                                |                          |                   |
| Date of Last Physical Exam                                      | 1/20/2022                                    |                                    |                                                       |                                |                          |                   |
| Last Physical Form 3                                            | 21/2022 10:10:16 AM view                     |                                    |                                                       | Replace                        |                          |                   |
| Date of last Telanus (Td/Tdap) or booster                       | Ves () No                                    |                                    |                                                       | 03/20/2022                     |                          |                   |
| Date of Menactra Vaccine for Meningitis                         | Yes O No                                     |                                    |                                                       | 08/20/2022                     |                          |                   |
| Date of negative PPD or Medical Provider<br>Clearance for TB    | Yes O No                                     |                                    |                                                       | 03/20/2022                     |                          |                   |
| Immunization Record 3                                           | 21/2022 10:10:16 AM view                     |                                    |                                                       | Replace                        |                          |                   |
|                                                                 |                                              | mericans with Disabilities Act (   | ADA)                                                  |                                |                          |                   |
| Request for Accommodation:<br>(Approved NSC-ADM01 pages 9.8.10) | one on File                                  |                                    |                                                       | Browse No file selected        | K                        |                   |
| (officiaria recrument ballis a s rel                            |                                              |                                    |                                                       |                                |                          |                   |
|                                                                 |                                              | EAUE CANCEL                        |                                                       |                                |                          |                   |

#### Cadet's Medical Information:

- **Insurance information -** If you do not have any insurance, you may enter none in the respective fields.
- Medical Provider Information
- **Medical History** Here is where you will upload your cadet's most recent physical exam and immunizations record and report your required immunizations
- Americans with Disabilities Act After receiving approval through the chain of command, you will upload an approved ADA accommodation form that is applicable.

This information will be available for the Commanding Officer of Training Contingents to view before approving cadets for training.

|                                                                                                    | T1+                   | h TT                     | -                       |                         |                        |           |
|----------------------------------------------------------------------------------------------------|-----------------------|--------------------------|-------------------------|-------------------------|------------------------|-----------|
| 1                                                                                                    | Healt                 | n Hi                     | <b>StO</b>              | ry                      |                        |           |
| INT ACTIONS                                                                                                    |                       |                          |                         |                         |                        |           |
| 321/2022<br>12:11:49 PM                                                                                                    | 3202022<br>2:22:57 PM | 3/21/2022<br>10:51:26 AM | 321/2022<br>Ex8:02 PM   | 321/2022<br>10:51:58 AM | 3012022<br>10:52:24 AM |           |
| PROFILE INFO                                                                                                    | HISTORY               | WEDICATIONS              | EDICATIONS              | ALLERGIES               | AGREEMENTS             | TRAININGS |
| CADIT HEALTH HISTORY                                                                                                    |                       |                          |                         |                         |                        | _         |
| Contine                                                                                                    |                       | Yes / No                 | Benets                  |                         |                        |           |
| Tuberculosis or live with someone with tuberculosis                                                                                                    |                       | OVIN                     |                         |                         |                        |           |
| Chronic or recurrent abdominal or stomach pain                                                                                                    |                       | OY N                     |                         |                         |                        |           |
| Asthma or breathing problems related to exercise, poller                                                                                                    | n, etc                | OY®N                     |                         |                         |                        |           |
| Been prescribed or use an inhaler                                                                                                    |                       | OYEN                     |                         |                         |                        |           |
| Loss of vision in either eye                                                                                                    |                       | OYEN                     |                         |                         |                        |           |
| Loss of hearing or wear a hearing aid                                                                                                    |                       | OY 🖲 N                   | (                       |                         |                        |           |
| impaired use of arms, legs, hands, feet                                                                                                    |                       | OY 🔹 N                   |                         |                         |                        |           |
| Knee problems                                                                                                    |                       | OY SN                    |                         |                         |                        |           |
| Broken bones(s) (tracked or tractured)                                                                                                    |                       | Oy 🖲 N                   |                         |                         |                        |           |
| Diabetes                                                                                                    |                       | OYSN                     |                         |                         |                        | 4         |
| Anemia (including sickle cell)                                                                                                    |                       | Oy 💌 N                   |                         |                         |                        |           |
| Dizziness or fainting spells (including after exercise)                                                                                                    |                       | Oven                     |                         |                         |                        |           |
| Frequent or severe headaches                                                                                                    |                       | OY 🔹 N                   |                         |                         |                        |           |
| Head injury or concussion                                                                                                    |                       | Oy 🖲 N                   |                         |                         |                        |           |
|                                                                                                    |                       | Oy 🖲 N                   |                         |                         |                        |           |
| Seizures, convulsions, epilepsy, or fits                                                                                                    |                       |                          |                         |                         |                        |           |
| Sezures, convulsions, epilepsy, or fits<br>Car, train, sea, and/or air sickness                                                                                                    |                       | OY IN                    | L                       |                         |                        |           |
| Secures, convulsions, epilepoy, or its<br>Car, train, sea, and/or air sicimess<br>A period of unconsciousness                                                                                                    |                       | OY SN<br>OY SN           |                         |                         |                        |           |
| Secures, convulsions, epideps, or this<br>Car, brain, see, and/or air sickness<br>A period of unconsciousness<br>Heart trouble or murmur                                                                                                    |                       |                          |                         |                         |                        |           |
| Secures, convulsions, relations; or fits<br>Car, bain, sea, and/or an sciencess<br>A period of unconsciounces<br>Heart houble or mumur<br>Received counseling for enotional or behavior disorder                                                                                                    |                       |                          |                         |                         |                        |           |
| Secure, convulsion, explain, or this<br>Cer, train, exe, and are sciences<br>A period of unconsciourness<br>Heart Youldio or mumur<br>Received counseling for emotional or behavior disorder<br>Exiting disorder Dubrina, anonexia)                                                                                                    |                       |                          |                         |                         |                        |           |
| Stellows, consultance, enlarge, of this<br>Car, train rea, and white an schoress<br>A parent of unconsciousness<br>Heart hould in or minute<br>Received counseling for emotional or behavior disorder<br>Earling disorder Journal, anomala)<br>Steagenahing                                                                                                    |                       |                          |                         |                         |                        |           |
| Stelzers, considente, exilege, or this<br>Car, ten re, ex, and which are storees<br>A peed of unconsciourness<br>Heat houble or nummer<br>Rescence Conserging for emotional or behavior disorder<br>Esting destrete fluitmina, anonesa)<br>Disequiniting<br>Bedwetting                                                                                                    |                       |                          |                         |                         |                        |           |
| Secure, convulsion, explain, of this<br>Car, hum, exa, which are accidences<br>A particle of unconscituances<br>Heat to builts of mumur.<br>Receiver counsels for emotional or behavior disorder<br>Exiting disorder dividenti, anorenia)<br>Stephenbing<br>Electronic disorder<br>Electronic disorder<br>Electronic disorder<br>Electronic disorder<br>Electronic disorder |                       |                          | (f yes, why, when, when | (4)                     |                        |           |
| SecUres, convolutions, exilence, or fils<br>Car, train, ree, and the art schnees<br>A period of unconsciourness<br>Head Toole or mumur<br>Rescience Consciencing for emotional or behavior disorder<br>Eding disorder (hulmis, anorecia)<br>Siespinaling<br>Bean hospitalized<br>Any limes or injury not meritioned above                                                   |                       |                          | (f yes, why, when, when | re)                     |                        |           |

### Medical History:

- Be sure to report any illness or medical condition that would otherwise prevent your cadet from participating.
- In the remarks section, please put information including frequency, dates, or other relevant information for the safety of your cadet.

| 0                                                                                                    | TC Medications                                                                                                    |                                           |
|----------------------------------------------------------------------------------------------------|----------------------------------------------------------------------------------------------------|-------------------------------------------|
| RENT ACTIONS                                                                                                    | 20000222<br>202050244     20200022<br>tested 24AA     20200022<br>tested 24AA     20200022<br>tested 24AA       Image: Constraint of the state of test 24AA     Image: Constraint of test 24AA     Image: Constraint of test 24AA       Image: Constraint of test 24AA     Image: Constraint of test 24AA     Image: Constraint of test 24AA       Image: Constraint of test 24AA     Image: Constraint of test 24AA     Image: Constraint of test 24AA       Image: Constraint of test 24AA     Image: Constraint of test 24AA     Image: Constraint of test 24AA       Image: Constraint of test 24AA     Image: Constraint of test 24AA     Image: Constraint of test 24AA       Image: Constraint of test 24AA     Image: Constraint of test 24AA     Image: Constraint of test 24AA       Image: Constraint of test 24AA     Image: Constraint of test 24AA     Image: Constraint of test 24AA       Image: Constraint of test 24AA     Image: Constraint of test 24AA     Image: Constraint of test 24AA       Image: Constraint of test 24AA     Image: Constraint of test 24AA     Image: Constraint of test 24AA       Image: Constraint of test 24AA     Image: Constraint of test 24AA     Image: Constraint of test 24AA       Image: Constraint of test 24AA     Image: Constraint of test 24AA     Image: Constraint of test 24AA       Image: Constraint of test 24AA     Image: Constraint of test 24AA     Image: Constraint of test 24AA       Image: Constraint of test 24AA     Image: Constraint of test 24AA     Image: Constrai                                                                                                    | S                                         |
|                                                                                                    | nyan muru, asina                                                                                                    |                                           |
| CADET OVER THE COUNTER MEDICATION LIST                                                                                                    |                                                                                                    |                                           |
| Canal     Comprision plantam (Roman et al., Therefore)     Containing the second plantam (Roman et al., Therefore)     Containing the Roman Stream (Roman Electrics)     Containing the Roman Stream (Roman Electrics)     Containing the Roman Stream (Roman Roman Electrics)     Roman (Roman Roman Electrics)     Roman (Roman Roman Rom | Depa (Decements Nets et a). Decempenter (Scheler et a)<br>Other multi-tables and baby above says to abbeitables of it as re-sensemble in publicit multi-tri staff.                                                                                                    |                                           |
| • You the minor identified above 'NA'C mu community to take any over the counter medical                                                                                                    | Parents will be contacted directly when over the counter medications need to be administrand during out drifts                                                                                                    |                                           |
| • No, the minor identified above 'DOE'S NOT' have my permission to take any over the count                                                                                                    | for melications.                                                                                                    |                                           |
| Over The Counter Medication Exception                                                                                                    | Remarks (optional)                                                                                                    | -                                         |
|                                                                                                    |                                                                                                    | 3                                         |
|                                                                                                    |                                                                                                    | 3                                         |
|                                                                                                    |                                                                                                    | 3                                         |
|                                                                                                    | 1                                                                                                    |                                           |
|                                                                                                    | 1                                                                                                    |                                           |
|                                                                                                    | 1                                                                                                    |                                           |
| CARESTONER THE COUNTER MEDICATOR ACORONICEDICATION                                                                                                    | Contraits True Consenting and Concentration and Annual Truto and Annual Processor                                                                                                    |                                           |
| CALLET LONGE THE COUNTER MICHAELEN ACCREMENTS                                                                                                    | I Contracts True connects an inscription advances transmost and one of the operation of the operation of the | Acknowledge                               |
| CARET OVER THE COUNTER INTERATION ACCOUNTER TO                                                                                                    | I COMPER THE COMPETE MERICIPAR ADMINISTRATION FOLION COMPETE THE COMPETE MERICIPAR ADMINISTRATION FOLION COMPETE THE COMPETE THE COMPETE T | Automiedys                                |
| CASE FORCE THE COONTER INTERACTION ACCOUNTS EXCENTION TO<br>Control the directuation of the administrative in the case of an account productions in the<br>Control and a control that these written instructions may be approached if it the quarks of a me                                                                                                    | Control Tex Control MicroContro Advect Text Annual Text Text Annual Text Text Annual Text Text Annual Text Text Annual Text Text Annual Text Text Annual Text Text Annual Text Annual Text | Acknowledge<br>Acknowledge                |
| CASE I ONDE THE COOL WITH INCOMENT ACCOUNT EXclamENT  Endendard Bull all medications will be admonifered by the cashed based on draining instructions in the Condendard and concert Bull Break written instructions may be superseded if it the quince of a mean Condendard Bull Film on cash my child be a admonifered bull be the conder medication, or cashese                                                                                                    |                                                                                                    | Açtiroviletge<br>Açtiroviletge            |
| CASE TOYON THE COUNTED INTERACTION ACCOUNT EXCEMINITY  Technology the directuation of the administrative to the case of storing instructions in the Technology of the directuation of the administration may be supervised if it. The specific of a mean Technology that the out wait my child to be administration on the case for cluster medications, or cafeling                                                                                                    | Content two Consents with the Advance Advances (Advances Advances) (Advances Advances) (Advances Advances) (Advances Advances) (Advances Advances) (Advances Advances) (Advances Advances) (Advances) (Advances)  | Acknowledge<br>Acknowledge<br>Acknowledge |

#### **OTC Medications:**

- Select whether we can administer the above indicated over the counter medication at training
- Input any OTC medications you do not want the cadet to take if you are allowing us to administer some of them.

|                                                                                   | <b>Rx Medication</b>                                                                                                    |  |
|-----------------------------------------------------------------------------------|----------------------------------------------------------------------------------------------------|--|
| PARENT ACTIONS                                                                    | 3/1/0022         3/1/0022         3/1/0022         3/1/0022         3/1/0022         3/1/0022         3/1/0022         3/1/0022         3/1/0022         3/1/0022         3/1/0022         3/1/0022         3/1/0022         3/1/0022         3/1/0022         3/1/0022         3/1/0022         3/1/0022         3/1/0022         3/1/0022         3/1/0022         3/1/0022         3/1/0022         3/1/0022         3/1/0022         3/1/0022         3/1/0022         3/1/0022         3/1/0022         3/1/0022         3/1/0022         3/1/0022         3/1/0022         3/1/0022         3/1/0022         3/1/0022         3/1/0022         3/1/0022         3/1/0022         3/1/0022         3/1/0022         3/1/0022         3/1/0022         3/1/0022         3/1/0022         3/1/0022         3/1/0022         3/1/0022         3/1/0022         3/1/0022         3/1/0022         3/1/0022         3/1/0022         3/1/0022         3/1/0022         3/1/0022         3/1/0022         3/1/0022         3/1/0022         3/1/0022         3/1/0022         3/1/0022         3/1/0022         3/1/0022         3/1/0022         3/1/0022         3/1/0022         3/1/0022         3/1/0022         3/1/0022         3/1/0022         3/1/0022         3/1/0022         3/1/0022         3/1/0022         3/1/0022         3/1/0022         3/1/0022 |  |
|                                                                                   | Ryan North, SN/AN                                                                                                    |  |
|                                                                                   | ADD MEDICATION                                                                                                    |  |
| PRESCRIPT<br>Ves, the m<br>No, the m<br>Row<br>1                                  | NetOccation's LIST           minor identified above "DOES" take any prescription medications that may need to be administered by the Naval Sea Cadet Corps.           sinor identified above "DOES NOT" take any prescription medications that may need to be administered by the Naval Sea Cadet Corps.           Medication Name         Strength           Frequency and Dosage         Reason           Actions         Strength           Sing         As Necode, as Labeled                                                                                                    |  |
| NSCADM001                                                                         | 1 Pages 7 & 8 Upload                                                                                                    |  |
|                                                                                   | Approved NSCADM001 pages 7 & 8: None on File Browse. No file selected.                                                                                                    |  |
| PRESCRIPT<br>I centry that, to<br>Corps, as age<br>causes of act<br>staff members | AUTHORIZATION & ACKNOWLEDGEMENTS  AUTHORIZATION AND RELEASE  to the best of my knowledge, the information provided is true and accurate and I have disclosed all pertinent medical history. Furthermore, I authorize the Naval Sea Cadet entis, disclash, and training staff members, to dispense medication isled on this Authorization. 1%bid Harmines' the Naval Sea Cadet Corps form and all lability, actions, or is for diamages or injury that may arise, directly or indexify, from my childrs us of medication inhibit participating in Naval Sea Cadet Corps Advites. Lindenstand that Training rs may not be medical professionals and that medication will be dispensed according to the manufacturer's instructions and/or the instructions I provided on this authorization.                                                                                                    |  |
|                                                                                   | a may not be medical provesionals and that medication will be dispersive according to the manualcuter's merocooms and/or the merocooms (provided on this autonization).                                                                                                    |  |
|                                                                                   | SAVE CANCEL                                                                                                    |  |

#### **Prescription Medication:**

- Information on this page will be shared with COTCs so they can ensure the proper administration of medication
- Approved NSCADM 001 Pages 7 and 8 upload here (OTC , Parent and CO signature reqd, RX parent and Medical provider and CO signature)

19

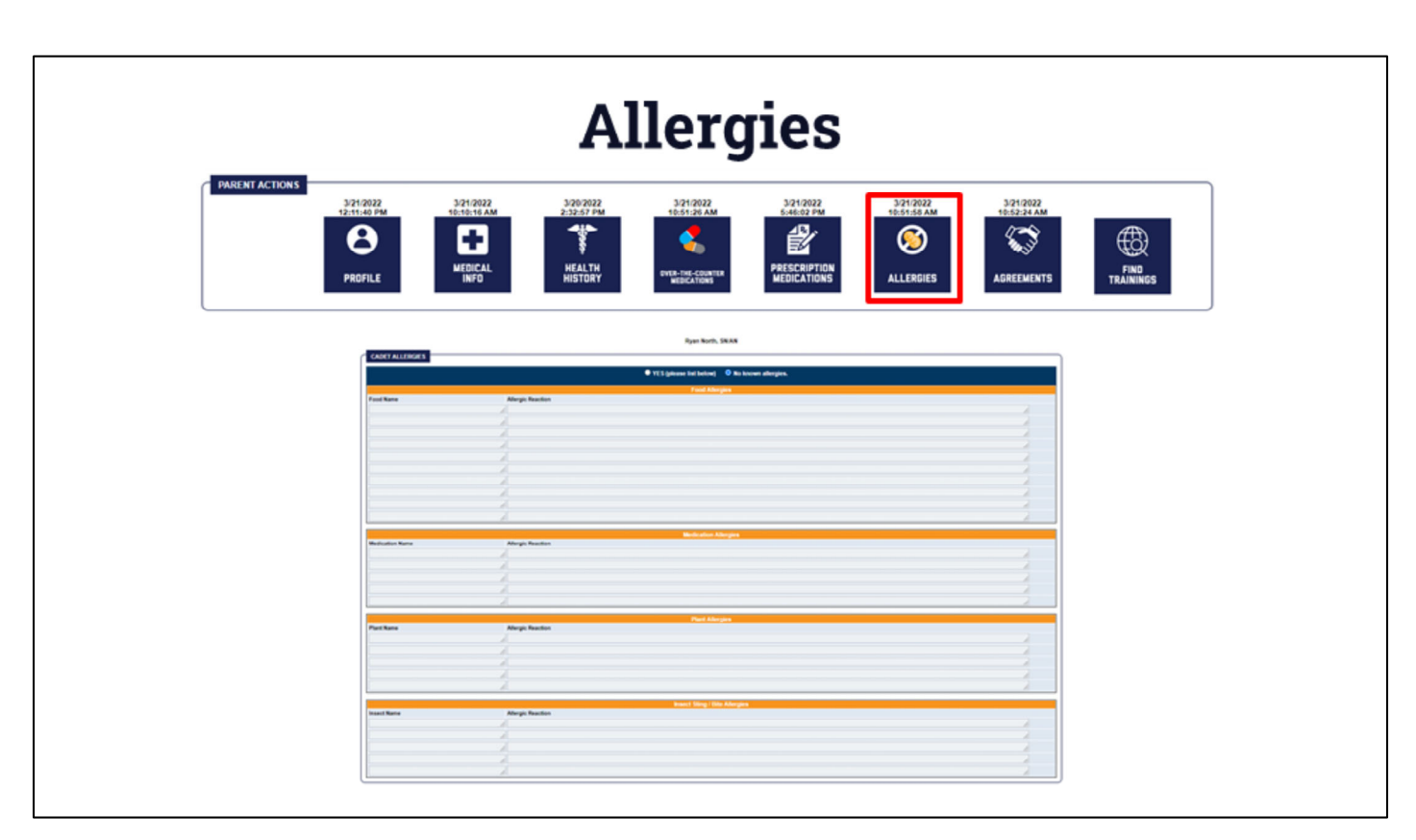

#### Allergies:

You will update any information here regarding a cadet's allergies. This can include dietary restrictions.

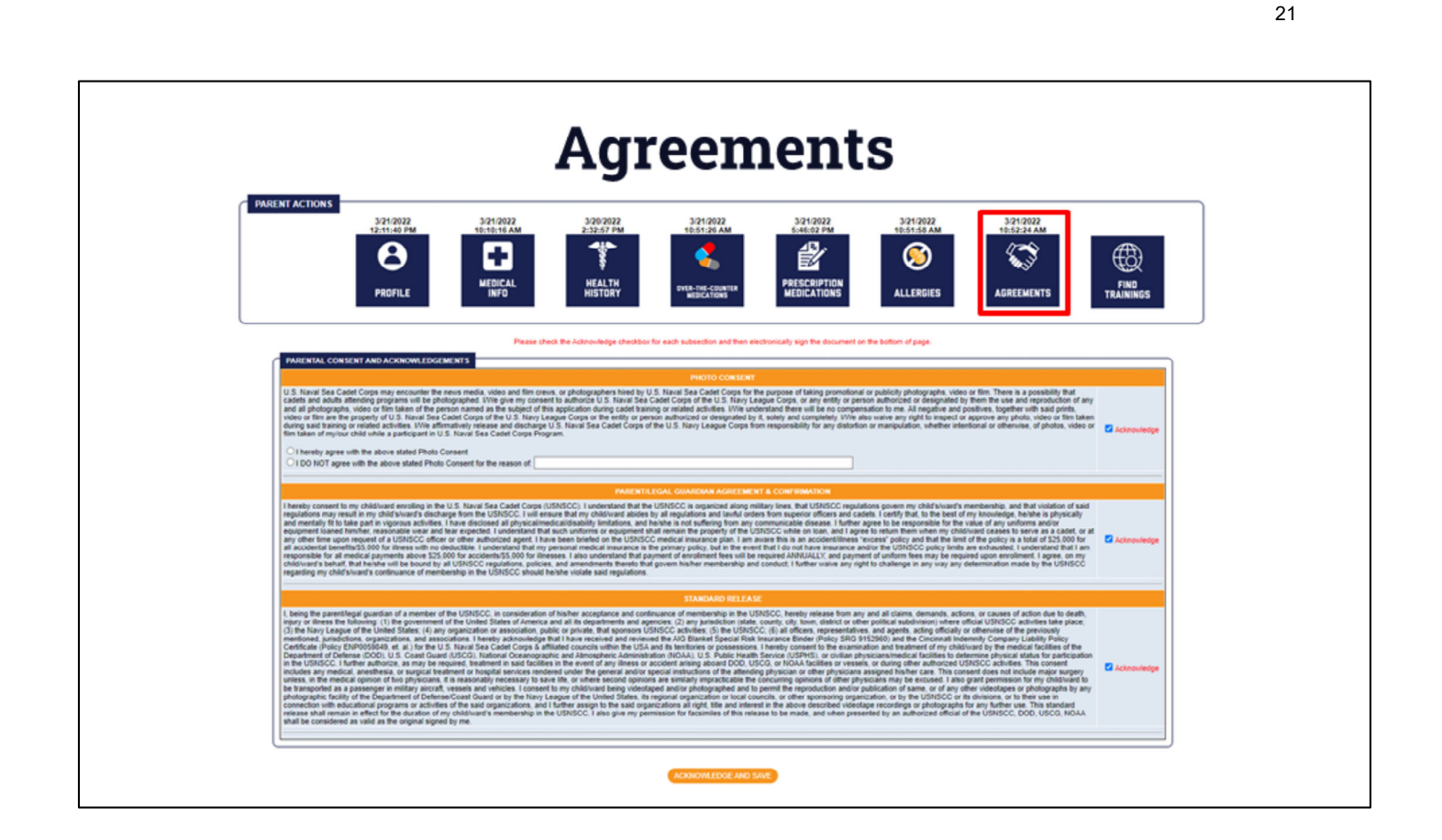

#### Agreements:

- Confirmation of various Sea Cadet-related agreements.
- All of these agreements were previously located on enrollment documents.
- After acknowledging, you will enter your password to validate submission.
- We will capture your IP address at the time to refer to if there is a dispute regarding the approval of this information.

### How to sign up for training

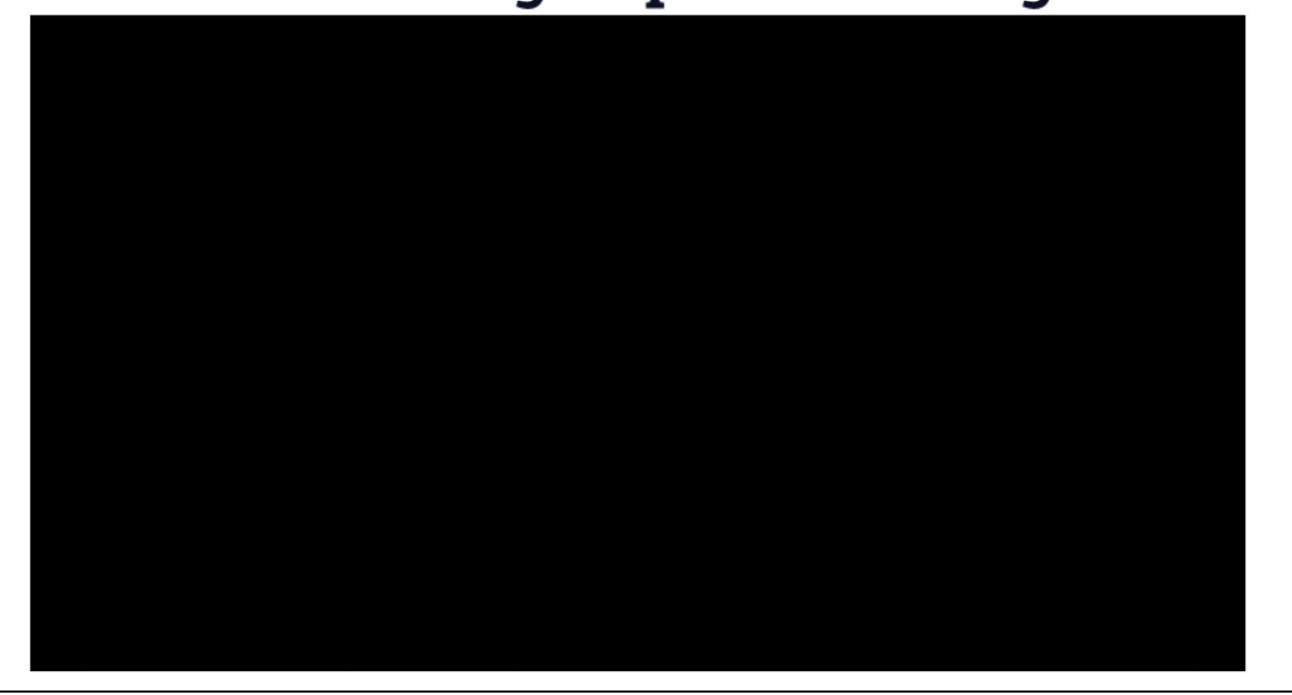

#### Video Link - https://youtu.be/f9THQeAgN0Q

#### How to sign up for a training:

- 1. Click "Find Trainings"
- 2. Select the training you or your cadet would like to attend
- 3. Select apply by the cadet's name
- 4. If you are ineligible to attend, it will list the reason
- 5. Please contact your chain of command if you have any questions regarding this
- 6. Verify and or enter the information for each of the required forms
  - a. After you update this the first time, it will auto-populate for all future uses and only need to be reviewed.
- 7. Once everything has been completed, click "continue"
- 8. Acknowledge the statements on the following page, then click "register"
  - a. This will be changed to "applied" in future versions

Your cadet is now signed up for training, you can the training has been added to the "Upcoming Trainings" section of your Quarterdeck Dashboard

## **Training Statuses**

| Status    | Description                                                                    | Action by       |
|-----------|--------------------------------------------------------------------------------|-----------------|
| Applied   | Parent finds and applies for the training                                      | Parent          |
| Submitted | CO approved and submits an application to COTC                                 | СО              |
| Confirmed | COTC confirms the member can participate in the training                       | СОТС            |
| Approved  | Parent has sent and COTC has input the money for training                      | COTC and Parent |
| Declined  | CO or COTC reject the application, the member is not admitted to the training. | CO or COTC      |
|           |                                                                                | L               |

#### **Training Statuses:**

Here are the different statuses that can be shown regarding the training application process.

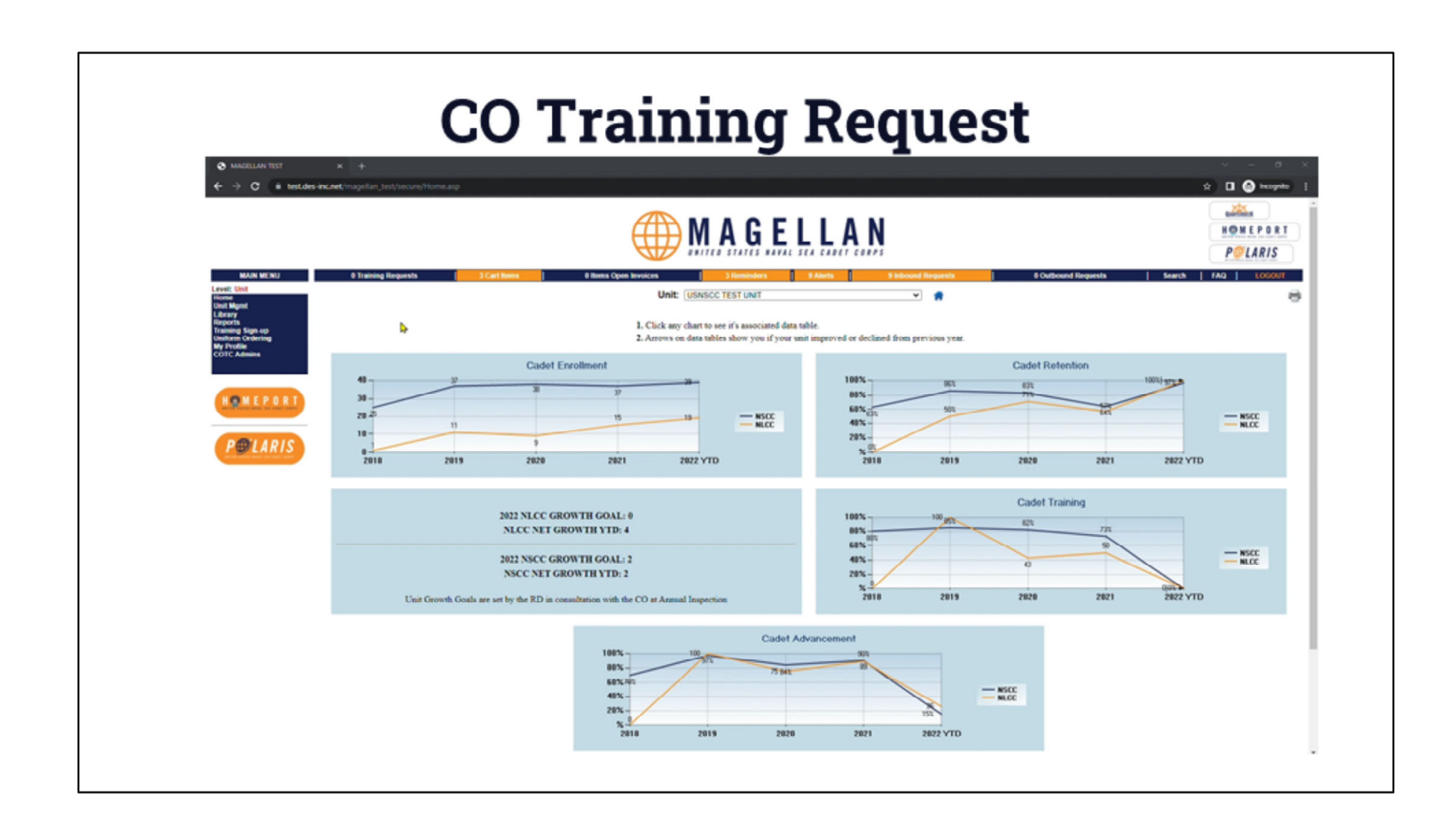

#### Video Link – https://youtu.be/IHmz4QLOx2c

#### To review and submit training requests:

- 1. Select Training Request on the left of the top menu
- 2. Select the training you will be approving and denying cadets for
- 3. Select yes or no for each cadet
  - a. A status update email will be sent to the parent and the cadet regarding the decision.
  - b. If you select no, you must provide a reason in the remarks section.
- 4. Click the "Save" button

COs will have the ability to see cadets a cadets training profile during the app

Only CO and CO access will be able to submit and decline training requests.

24

### **General Access View**

#### Level: Unit

| - Annual Inspection<br>- Approval Requests<br>- Authorized Users<br>- Batch Awards<br>- Cadet Billets<br>- Cadets<br>- Data Entry<br>- Authorized Users<br>- Cadet State<br>- Data Entry<br>- Authorized Users<br>- Cadet State<br>- Data Entry<br>- Cadet State<br>- Data Entry<br>- Cadet State<br>- Data Entry<br>- Cadet State<br>- Data Entry<br>- Cadet State<br>- Data Entry<br>- Cadet State<br>- Data Entry<br>- Cadet State<br>- Data Entry<br>- Cadet State<br>- Data Entry<br>- Cadet State<br>- Cadet State<br>- Cade | Cadet<br>Cadet<br>Adult | Brittney<br>Hines, PO2<br>Benjamin<br>Irby, SA/AA<br>Teresa<br>Presnell, LT | MD-<br>FL-<br>2203V<br>MD-<br>FL-<br>2203V<br>RX-<br>NA- | Medical, Drug<br>Education/DEFY/DARE<br>Medical, Drug<br>Education/DEFY/DARE |                            | Registered<br>02 Mar 22 14:35<br>Registered<br>11 Feb 22 16:20 | Confirmed<br>02 Mar 22 14:36<br>Confirmed | Approved<br>02 Mar 22<br>14:36<br>Approved | Approve |
|----------------------------------------------------------------------------------------------------|-------------------------|-----------------------------------------------------------------------------|----------------------------------------------------------|------------------------------------------------------------------------------|----------------------------|----------------------------------------------------------------|-------------------------------------------|--------------------------------------------|---------|
| - Authorized Users<br>- Batch Awards<br>- Cadet Billets<br>- Cadet Promotion Matrix<br>- Cadets<br>- Data Entry                                                                                                    | Cadet<br>Adult          | Benjamin<br>Irby, SA/AA<br>Teresa<br>Presnell, LT                           | MD-<br>FL-<br>2203V<br>RX-<br>NA-                        | Medical, Drug<br>Education/DEFY/DARE                                         |                            | Registered<br>11 Feb 22 16:20                                  | Confirmed                                 | Approved                                   |         |
| Cadet Billets     Cadet Promotion Matrix     Cadets     Data Entry     Cadets                                                                                                    | Adult                   | Teresa<br>Presnell, LT                                                      | RX-<br>NA-                                               |                                                                              |                            |                                                                | 111100 44 10.04                           | 11 Feb 22<br>19:02                         | Approv  |
| - Cadets<br>- Data Entry 4 04/01/22<br>- 04/30/22                                                                                                    | Adult                   |                                                                             | 2201V                                                    | Navy Shore, Other                                                            |                            | Registered<br>18 Feb 22 12:48                                  | Confirmed<br>18 Feb 22 12:48              | Approved<br>18 Feb 22<br>12:48             | Approv  |
| - Dutu Lifti y                                                                                                    |                         | Frederick<br>Delacruz, LT                                                   | RT-<br>NA-<br>2201                                       | Navy Shore, NSCC Recruit<br>Training                                         |                            | Registered<br>21 Mar 22 10:34                                  | Confirmed<br>21 Mar 22 10:34              | Approved<br>21 Mar 22<br>10:34             | Approv  |
| Mass Entry Tasks 5 04/30/22                                                                                                    | Cadet                   | Ryan North,<br>SN/AN                                                        | RT-<br>NA-<br>2201                                       | Navy Shore, NSCC Recruit<br>Training                                         | Applied<br>21 Mar 22 10:53 | Submitted<br>21 Mar 22 17:09                                   |                                           |                                            | Submit  |
| PRT Imports 6 04/03/22                                                                                                    | Adult                   | Frederick<br>Delacruz, LT                                                   | N5-VA-<br>2102                                           | Adult Leadership, Other                                                      |                            | Registered<br>07 Oct 21 17:02                                  | Confirmed<br>10 Oct 21 06:46              | Approved<br>10 Oct 21<br>06:46             | Approv  |
| Recurring Tasks 7 04/03/22 7 04/03/22 7 04/03/22                                                                                                    | Adult                   | Adam Hart,<br>Auxiliary                                                     | N5-VA-<br>2102                                           | Adult Leadership, Other                                                      |                            | Registered<br>23 Feb 22 14:57                                  | Confirmed<br>04 Mar 22 11:00              | Approved<br>04 Mar 22<br>11:00             | Approv  |
| Survey Activations<br>Three For Free Credits                                                                                                    | Adult                   | Teresa<br>Presnell, LT                                                      | N5-VA-<br>2102                                           | Adult Leadership, Other                                                      |                            | Registered<br>11 Nov 21 20:38                                  | Confirmed<br>11 Nov 21 20:40              | Approved<br>11 Nov 21<br>20:40             | Approv  |
| Unit Contacts                                                                                                    | Cadet                   | Alexander<br>Adams,<br>APC/LC2                                              | LK-VA-<br>2201                                           | NLCC,<br>Stem/Seaperch/Robotic/Cyber                                         | Applied<br>16 Mar 22 16:10 | Declined<br>16 Mar 22 16:11                                    |                                           |                                            | Reque   |

Unit Access to see cadets and adults applied to trainings:

- All unit staff with Magellan access will be able to see the training status for all members of the unit.
- The new screen will be accessible from the Upcoming Trainings page of the Unit Management header.
- This view will share the same hierarchy as other Magellan functions so RDs and ACs will be able to see all cadet training applications and their status on one page from a units page.

| SUBSCC TEST UNIC         Selected Cadet       Selected Cadet         Name       Rank       Age       Cadet Type       USNSCC ID       Reg. Status       Joined       Reg. Exp         Ruen North       SNAN       14       NSCC       ED1788F8       Active       2018-04-22       7050202         Profile         Dip       Dip <thdip< th=""></thdip<>                                                                                                    |                                                                                                    | New                           | Cade            | et La                  | nding                                                                                                    | y Page                  | :                                |           |
|----------------------------------------------------------------------------------------------------|----------------------------------------------------------------------------------------------------|-------------------------------|-----------------|------------------------|----------------------------------------------------------------------------------------------------|-------------------------|----------------------------------|-----------|
| Name       Rank       Age       Cadet Type       USNSCC ID       Reg. Status       Joined       Reg. Exp         Ryan North       SNAN       14       NSCC       ED1788FB       Active       2018-04-22       7/30/2022         Profile         PROFILE       Profile       Profile                                                                                                    |                                                                                                    |                               |                 | USNSCC TEST UN         | Т                                                                                                    |                         |                                  | Ŕ         |
| Ryan North       SNAN       14       NSCC       ED1788F8       Active       2018-04.22       7302020         Profile         PROFILE       PHOTO       Fraining<br>PROMOTIONS       Fraining<br>PROMOTIONS       Fraining<br>PROFILE       Fraining<br>PROFILE<                                                                                                    | Name                                                                                                   | Rank                          | Age             | Cadet Type             | USNSCC ID                                                                                                    | Reg. Status             | Joined                           | Reg. Exp  |
| Profile<br>PROFILE PHOTO PHOTO P | Ryan North                                                                                             | SN/AN                         | 14              | NSCC                   | ED1788FB                                                                                                    | Active                  | 2018-04-22                       | 7/30/2022 |
| Profile Actions         NSCC Forms           • ID Card Reprint (\$10)         • NSCADM 001 - Cadet Application Form           • Renew Registration         • Outper Cadet           • Drop Cadet         • Registration Status: Registered           • Promotion Exam: NSCC Petty Officer Third Class Examination IN PROGRESS         • Registration Status: Registered           • Last Login: 3/21/2022 61:8:12 PM         • Condention to reme                                                                                                    | PROFILE PHOTO                                                                                          |                               | MEDICAL<br>INFO | FAMILY<br>CONTACTS     | RIBBON RACK                                                                                                    | RECORD BOOK             | ମିଥିଲ<br>RECORD BOOK<br>( WORD ) |           |
| ID Card Reprint (\$10)     NSCADM 001 - Cadet Application Form      Renew Registration     Drop Cadet     Promotion Exam: NSCC Petty Officer Third Class Examination IN PROGRESS     Registration Status: Registered     Last Login: 3/21/2022 6:18:12 PM     Condentiate the                                                                                                    |                                                                                                    | Profile Actions               |                 |                        |                                                                                                    | NSCC Forms              | i i                              |           |
| Gredenbals, View                                                                                                    | ID Card Reprint (\$10)     Renew Registration     Drop Cadet     Promotion Exam: NSCC Petty Officer Tr | hird Class Examination IN PRO | GRESS           | Quarterd<br>- 5<br>- 1 | NSCADM 001 - Cadet Application<br>leck Status<br>Registration Status: Registe<br>Last Login: 3/21/2022 6:18:<br>Credentials: View | n Form<br>rred<br>12 PM |                                  |           |

**Cadet Landing Page:** This is the new view of a cadet's landing page in Magellan. All of the same pages are accessible but are now accessed through the icon instead of a text link.

| CADET MEDICAL INFORMATION                                                                                                    |                                                                                                    |
|----------------------------------------------------------------------------------------------------|----------------------------------------------------------------------------------------------------|
| Last Reviewed By<br>Jack North                                                                                                    | Last Riviewed Cube<br>5/31/2022 19:18:18 AM                                                                                                    |
| Medical Insurance Provider Name Best Insurance Company                                                                                                    | Medical Insurance Pulicy Number 1411/2245                                                                                                    |
| Medical Insurance Provider Phone: 00000000                                                                                                    | Medical Insurance Provider Address 123 Fails St Anytoen, VA 12245                                                                                                    |
| Insurance Card Front View (Uploaded 3/21/2022 10:10:16 A<br>Physician Name Or Parson                                                                                                    | <ul> <li>Insurance Carel Back View (uptraced 3/21/2022 10:10:16:Alt)</li> <li>Paratise Paras 2005/000100</li> </ul>                                                                                                    |
| Date of Last Physical Exam 3/20/2022                                                                                                    | Last Physical Form View (Uptraded 3/21/2022 10.10.10.AW)                                                                                                    |
| Tetanus (Td/Tdap) or Booster 3/20/2022                                                                                                    | Menastra Vaccine for Meninglits 3/25/2022                                                                                                    |
| CADET HEALTH HISTORY                                                                                                    | Last Reviewed Date                                                                                                    |
| Jack North                                                                                                    | 5.00/0022 2 32 57 PM                                                                                                    |
|                                                                                                    | NO HEALTH HISTORY HAS BEEN RECORDED                                                                                                    |
| Led Reviewed By:<br>Jack North<br>PERMISSION GRANTED: THE CADET HAS PARENTAL PERMISSION 1                                                                                                    | Led Internet Dire<br>Service 14:54 AM<br>O TAKE ANY OF THE AUTHORIZED OVER-THE-COUNTER MEDICATIONS WITH THE EXCEPTION OF THE FOLLOWING MEDICATIONS                                                                                                    |
| 17                                                                                                    | I CARET DOES NOT HAVE ANY OVER THE COUNTER HEDICATION EXCEPTIONS RECORDED                                                                                                    |
|                                                                                                    |                                                                                                    |
| CADET PRESCRIPTION MEDICATIONS                                                                                                    | Let to be a date                                                                                                    |
| CADET PRESCRIPTION MEDICATIONS                                                                                                    | Last Research Date<br>35/5022 A 44 CPM                                                                                                    |
| CADET PRESCRIPTION MEDICATIONS<br>card Roman By<br>Jack Roma<br>The cadet does not take<br>Descriptions Stream Stream Stream Constraints                                                                                                    | Let Revealed New Sciences Faile Up prescription medications that may need to be administered by the Naval Ceal Ceader Corps  American American Sciences and Management  American American Sciences and American Sciences and American Sciences American Sciences American                                                                                                    |
| CADET PRESCRIPTION MEDICATIONS<br>Led Invited by<br>Jack Name<br>The cadet does not take<br>New Medication Springth Starage Frequency and Doage<br>1 Area Internet by A Starage Trequency and Doage                                                                                                    | Less Researce Eliste           Shi Statz & A & El PM           inly prescription medications that may need to be administered by the Naval Sea Cadet Corps.           Provide Name         Pervaler Plane           Revaler Name         Pervaler Plane           Shi Statz & Statz         Anyas           Offere Momention         Effects of Flane           Shi Statz         Anyas                                                                                                    |
| CADET PRESCRIPTION MEDICATIONS           Last Research by:           Cast Research by:           Cast Research by:           The cadet does not take           Research by:           The cadet does not take           The cadet does not take           1         Anyo Metrics           1         Anyo Metrics           CADET ALLERGIES         CADET ALLERGIES                                                                                                    | Les Normen Date<br>Diversit i a 4 2 PP<br>International Sea Codet Corps.<br>Provider Name Provider Share Normalistered by the Navai Sea Codet Corps.<br>Provider Name Provider Share Navas International Lade (Beck) Coder Information (Beck) of and taken<br>Diversities Name Reverses and information Reverses of information Reverses and information provider share the Reverses and information provider shares and information provider shares and information provider |
| CADET PRESCRIPTION MEDICATIONS Last Revealed by Jan Norm  Rev Medication Second State  Any Nation Second State CADET ALLERGIES Last Revealed by Last Revealed by Last Revealed b | Lest Research Eliste           Striktszi & K.K. ZM           Inty prescription medications that may need to be administered by the Naval Sea Codet Corps.           Provider Name         Provider Pound           Provider Name         Provider Pound           Dr. Prescription         Naval Sea Codet Corps.           Provider Name         Provider Name           Dr. Prescription         Navas           Dr. Prescription         Navas           Dr. Prescription         Navas           Dr. Prescription         Navas           Dr. Prescription         Navas           Dr. Prescription         Navas           Dr. Prescription         Navas           Dr. Prescription         Navas           Dr. Prescription         Navas           Dr. Prescription         Navas           Dr. Prescription         Navas           Dr. Prescription         Navas           Dr. Prescription         Navas                                                                                                    |
| CADET PRESCRIPTION MEDICATIONS Last Revenue fig:<br>ask Rovin The cadet does not take t Aber Medication Strength Storage Astronomy and Decage t Aber Strength Storage Astronomy and Decage t Aber Strength Storage Astronomy and Decage t Aber Strength Storage Astronomy and Decage t Aber Strength Storage Astronomy and Decage t Aber Strength Storage Astronomy and Decage t Aber Strength Storage Astronomy and Decage t Aber Storage Astronomy and Decage t Aber Storage | Let Researd Bale<br>131/1923 # 8 82 PM<br>International State Table<br>Approximation State Table<br>Difference State State Sta    |

#### Volunteer view of a cadet's medical profile:

- All medical data is safely encrypted and secured on our site and only accessible to:
  - The Commanding Officer and anyone they have designated
  - Any COTC and their designee whose training the cadet has applied to
- Only enterable from the parent's Quarterdeck profile

27

| L LINGTH LOTING - MCNERSPRESS                                           | Pseas: 🗙 🛛 🧮 Parent Portal Preses | tation - Goo _ x | Upbeat         | Study Mi  | usic Electro | nich x 0.080       | Code Generator I Cr   | reate You 🗙 🏩        | MAGELLAN TEST      | × +                             |                                    | - <b>o</b> ×                    |
|-------------------------------------------------------------------------|-----------------------------------|------------------|----------------|-----------|--------------|--------------------|-----------------------|----------------------|--------------------|---------------------------------|------------------------------------|---------------------------------|
| ÷ → C i test.des                                                        | -inc.net/magellan_test/secure/C   | adets/CadetMai   |                |           |              |                    |                       |                      |                    |                                 |                                    | * 🗊 🛛 🤨 🗄                       |
| 🛓 Google Drive 🛛 🖬 Inbox                                                | 🛅 Calendar   Quarterdeck          | B Homeport       | Policy (       | Workp     | kace 💲       | USNSCC Style Guide | S MAGELLAN            | TEST 👖 Cadet Exp     | perience B 🔀 New   | nia 🚦 iSolved 🤞                 | 🗦 Grammarty 📕 Stu                  | dy.com •                        |
|                                                                         |                                   | $\theta$         | $\blacksquare$ | UN        | ITED         | STATES             | VAVAL SI              | EA CADET             | CORPS              |                                 |                                    |                                 |
| MAIN MENUx                                                              | Training Requests                 | Cart Items       | Ope            | n Invoice | ns           | Reminders          | Alerts                | Inbound Request      | s   Out            | bound Requests                  | Search F/                          | A LOGOUT                        |
| vel: Unit                                                               |                                   |                  |                |           |              | USI                | NSCC TEST U           | JNIT                 |                    |                                 |                                    | 8                               |
| - Adult Billets<br>- Adult Promotion Matrix                             |                                   |                  |                | _         |              | USNSCC             | Pending New Ca        | idets                |                    |                                 |                                    |                                 |
| - Adults<br>- Annual Inspection<br>- Approval Requests                  | Photo                             | Name             |                |           | Rank         | ID #               | lge<br>14             | Gender               | Cadet Type<br>NSCC | (008) 0000000                   | Registratio<br>Pending Invoice     | on Status<br>and Payment Select |
| Authorized Users<br>Batch Awards<br>Cadet Billets                       | X joe weggen@seacadets.org        |                  |                |           |              |                    |                       |                      |                    |                                 |                                    |                                 |
| Cadet Promotion Matrix<br>Cadets<br>Data Entry                          | ASDSASC2@seacadets.org            |                  |                |           | SRIAR        | A8D5A9C2           | 18                    | M                    | NSCC               | (555) 555 5555                  | Pending Invoice                    | and Payment Select              |
| Mass Entry Tasks<br>Promotional Materials<br>PRT Imports                |                                   |                  |                |           |              |                    | Active Cadel          | -                    |                    |                                 |                                    |                                 |
| - Recurring Tasks<br>- Referrals<br>- Survey Activations                |                                   |                  |                |           |              | Add Cadar J. View  | Dromond Carlets       | L Request Cadet Tran | alar               |                                 |                                    |                                 |
| Three For Free Credits     Unit Contacts     Unit Demographics          | Photo Name                        | Rank             | USNSCC ID      | A.m.      | Gende        | Cadet              | USNSCC<br>Joined Date | NLCC<br>Start Date   | NSCC<br>Start Date | Registration<br>Expiration Date | Quarterdeck<br>Registration Status | Action                          |
| - Unit Sea Count<br>- Unit Sea Count<br>- Unit Sponsors<br>- Web Emails | X Adams, Alexander 😋              | APC/LC2          | 88939308       | 12        | м            | NLCC               | 2021-10-09            | 2021-09-27           |                    | 2022-09-30                      | Registered                         | Select                          |
| ibrary<br>eports<br>raining Sign-up                                     | V dank Min Ci                     | 80101            | E165.023       |           |              |                    | 2022.02.02            | 2022-02-02           |                    |                                 | Development                        | Estan                           |
| niform Ordering<br>y Profile<br>DTC Admins                              | A                                 | Horeet           | C TOCANT 2     |           |              | Nevo               | ever-ve-te            | evec-te              |                    |                                 | con appendix to                    |                                 |
|                                                                         | 🗙 Alvarez, David 😂                | P03              | 2200C3A9       | 17        | м            | NSCC               | 2019-08-10            |                      | 2019-08-10         | 2022-11-30                      | Registered                         | Select                          |
| -                                                                       | 🗙 Arroyo, Michael 😂               | SAIAA            | 54250797       | 15        | м            | NSCC               | 2021-08-11            |                      | 2021-08-11         | 2022-08-31                      | Registered                         | Select                          |
| HEMEPURI                                                                |                                   |                  |                |           |              |                    |                       |                      |                    |                                 |                                    |                                 |

Video Link - https://youtu.be/r-8MeBiC10Q

#### Enrolling a new cadet:

When enrolling a new cadet into the program, you will now be prompted to select a family.

- 1. If it is a new family, you can select new family.
- 2. If the cadet had or has a family member in the program, you may select them from the list.
  - a. This will auto-populate some of the existing fields with information already entered in Magellan previously
  - b. If that parent already has an account, the new cadet will be attached to it and will no show up on that parent's page.
- 3. After selecting the family, everything else about the enrollment process is the same.

If a cadet is added to an existing family and that parent has a profile, the cadet will be added to the profile upon completion of enrollment.

## **COTC Confirming Training Request**

|                                                                                                    | MAGE                                                                                                    |                                                                                                    |
|----------------------------------------------------------------------------------------------------|----------------------------------------------------------------------------------------------------|----------------------------------------------------------------------------------------------------|
| MAIN MENUx                                                                                         | Training Requests   Cart Bens   Open Invoices   Reminders   Alerts                                                                                                    | Inbound Requests   Outbound Requests   Search   FAQ   LOGOUT                                                                                                    |
| Honte<br>Dutabase Admin<br>HQ Staff<br>Funding Mant<br>Accounting<br>Unit Mynt<br>L bran           | Sub-Checks Tool Control Tool Tool Tool Tool Tool Tool Tool T                                                                                                    | ren Francis metalogover record<br>v Assocrazi<br>4. Socrazi<br>52. Anjene (Na 224) USA<br>53. Anjene (Na 224) USA                                                                                                    |
| Reports<br>Training Sign-up<br>Uniform Ordering<br>NSCC Uniform Depot<br>My Profile<br>COTC Admins | High         High         High <th< td=""><td>Fond         Fanda           Fined         Julianized         Confineed         Approved Datas         Ann         MC         MC         ED         Fined         ED         Fined         ED         Fined         ED         ED         <td< td=""></td<></td></th<> | Fond         Fanda           Fined         Julianized         Confineed         Approved Datas         Ann         MC         MC         ED         Fined         ED         Fined         ED         Fined         ED         ED <td< td=""></td<> |
| - Events                                                                                           | Even                                                                                                    | Options                                                                                                    |
|                                                                                                    | Event Builder Actions                                                                                                    | Evolution Information                                                                                                    |
| HOMEPORT                                                                                           | . Frant Democrathics                                                                                                    | RT-MA-2201 (Primaru)                                                                                                    |
| and the second second                                                                              | • Event POC                                                                                                    | Evolution Financial Actions                                                                                                    |
|                                                                                                    | Event Assistants                                                                                                    | SOC Acknowledged: 3/21/2022 10/31/52 AM                                                                                                    |
| POLARIS                                                                                            | Training Attachments (0 Public 0 Private)                                                                                                    | Funding Requests                                                                                                    |
|                                                                                                    | Event Calendar                                                                                                    | Funding Advances     Buckets                                                                                                    |
|                                                                                                    |                                                                                                    | HQ Disbursements & Raimbursements                                                                                                    |
|                                                                                                    | Event Maintenance Actions                                                                                                    | Registration Payments                                                                                                    |
|                                                                                                    | Roster                                                                                                    | Evolution Financial Summary                                                                                                    |
|                                                                                                    | Physical Readiness Test (PRT) Sheet                                                                                                    | Bestweet Status<br>Funding Request (MSCTWG127) Not Started                                                                                                    |
|                                                                                                    | Physical Readiness Test (PRT) Import                                                                                                    | Estimated Actual                                                                                                    |
|                                                                                                    | Physical Readiness Test (PRT) Import matory     Company & Biller Associates                                                                                                    | 140 Checks Rout - 50 00<br>Other Revenue 50 00 50 00                                                                                                    |
|                                                                                                    | Attendance (finalize required)                                                                                                    | Registration Deposits: \$0.00 \$0.00                                                                                                    |
|                                                                                                    | <ul> <li>Graduation and Awards (Altendance must be finalized prior to Graduation and Awards)</li> </ul>                                                                                                    | Expenses \$6.00 \$0.00<br>HD Reinbursements \$0.00                                                                                                    |
|                                                                                                    | <ul> <li>Training Awards (Attendance must be finalized prior to Graduation and Awards)</li> </ul>                                                                                                    | Balance: \$0.00                                                                                                    |
|                                                                                                    | restriction ment (if me core and Excellence (if)                                                                                                    | Evolution Audit                                                                                                    |
|                                                                                                    | Reports                                                                                                    | La Contra da                                                                                                    |
|                                                                                                    | Evolution Rowter Report                                                                                                    | CADET TRAINING FEES 50 00                                                                                                    |
|                                                                                                    | CHERE REGENT Report     Fundation Theoripts Report                                                                                                    | STAFF CADET TRAINING FEES 50.00<br>ADULT TRAINING FEES 50.00                                                                                                    |

#### Video Link - https://youtu.be/303EYRVIb5g

#### **COTC Confirming a training request:**

The process for confirming a cadet to your training remains the same.

- Select "Roster"
- Review the cadet's medical profile, if you so choose
- Select "Confirm" or "Deny"
  - If you deny a cadet, a reason must be given
- A Status update will be sent based on the decision
  - Confirm The parent and cadet will receive a notification
  - Deny The parent, cadet, and CO will receive a notification as well as the reason
- The new status will be reflected for that member's specific member's "Upcoming Training"

|                                              |            |           |            | c                                         | Nav<br>OTC/POC:       | y Shore<br>Frederick<br>Mailing A | Delacr       | C Recr<br>1/1/2022 -<br>uz   (8<br>: 123 Fake | 4/30<br>88) 88<br>St A | rainin<br>)/2022<br>18.8888<br>nytown, | g (RT-<br>  109<br>VA 123 | NA-2201<br>953@seaca<br>45 USA | )<br>dets.org                         |       |                        |                      |            |                                             |
|----------------------------------------------|------------|-----------|------------|-------------------------------------------|-----------------------|-----------------------------------|--------------|-----------------------------------------------|------------------------|----------------------------------------|---------------------------|--------------------------------|---------------------------------------|-------|------------------------|----------------------|------------|---------------------------------------------|
| Front                                        | Cubalitied | 0.0       | ferred     | Male                                      | Derdere Law           |                                   |              | View Train                                    | ning D                 | etails                                 | Cubmit                    |                                | Confirmed                             | Fem   | ale                    | August C             | 0 0        | 50                                          |
| Slots                                        | Requests ? | (Pending  | Payment) ? | (Payment R                                | cvd) ? Slo            | ts Neede                          | sc<br>Filled | EO<br>Needed                                  | Filled                 | Event<br>Slots                         | Reques                    | ted<br>ts? (Pen                | ding Payment) ?                       | (Paym | ent Rovd) ?            | Avail S<br>Slots Nee | ded Filled | EO<br>Needed                                |
| ADULTS 0                                     | 0          |           | 1          | 1                                         | 4                     | 1                                 | 0            | 5                                             | 0                      | 0                                      | 0                         |                                | 0                                     |       | 0                      | 5                    | 0          | 5                                           |
| Participant                                  | U          | nit       | Туре       | Medical<br>Profile<br>Last Review<br>Date | Polaris<br>Registered | Submitt                           | nd By        | Submitte                                      | d                      | Confirm<br>(Pendir<br>Paymer           | ied<br>1g<br>nt)          | Approved<br>Orders             | Status                                | Docs  | Termination<br>Reports | Accident<br>Reports  | Company    | Actio                                       |
| Delacruz, Frederick L<br>COTC<br>Record Book | USNSCC 1   | IEST UNIT | Adult Male |                                           | Yes                   | Weggen, S                         | loseph       | 3/21/202<br>10:34:38 /                        | 2<br>M                 | 3/21/20<br>10:34:38                    | 22<br>AM 1                | 3/21/2022<br>0:34:38 AM        | Approved<br>3/21/2022<br>Print Orders | 0     |                        | Upload               |            | COTC o<br>be<br>Unappr<br>Cancell<br>Termin |
| North, Ryan SN/AN                            | USNSCC 1   | EST UNIT  | Cadet      | Medical<br>Profile                        | Yes                   | Weggen,                           | loseph       | 3/21/202                                      | 2                      | 3/21/20                                | 22<br>PM                  |                                | Confirmed                             | 0     |                        |                      |            | UnConf                                      |

- Accessing a cadet's medical page:
  Cadet's medical profile can be accessed from the training roster page.
  The timestamp indicates the last time any of the cadet's medical information has been updated.

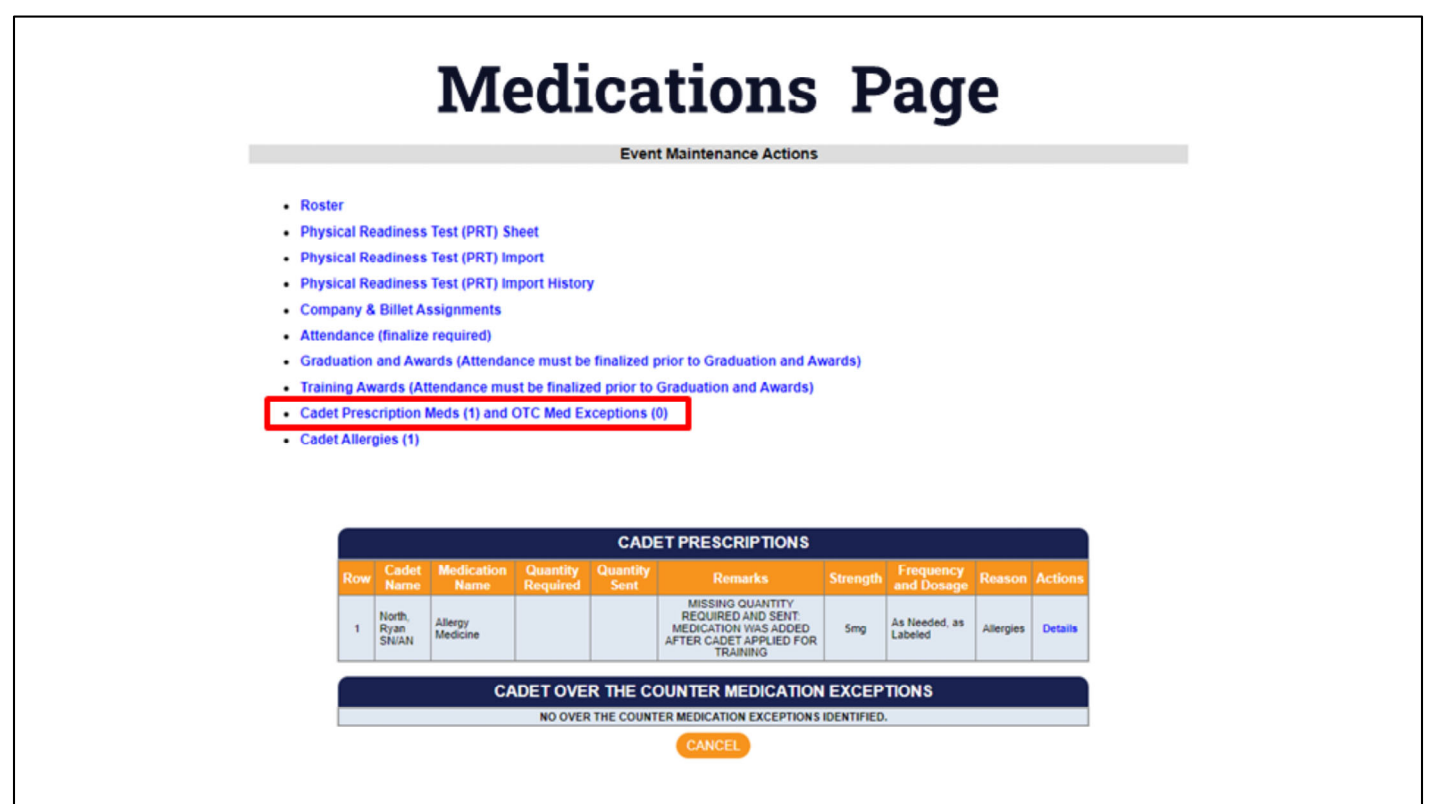

#### **Medications Page:**

The new page will compile a report of Prescription Meds and OTC Med Exceptions for all cadets who have been approved for the training.

|     | A                                                                                                    | Allergie                                                                                                    | s Pag                         | ge                       |
|-----|----------------------------------------------------------------------------------------------------|----------------------------------------------------------------------------------------------------|-------------------------------|--------------------------|
|     |                                                                                                    | Event Maintenanc                                                                                                    | e Actions                     |                          |
|     | Roster     Physical Readiness Test (PRT) Sh     Physical Readiness Test (PRT) Imp     Physical Readiness Test (PRT) Imp     Company & Billet Assignments     Attendance (finalize required)     Graduation and Awards (Attendance     Training Awards (Attendance must     Cadet Prescription Meds (1) and O     Cadet Allergies (1) | eet<br>sort<br>sort History<br>ce must be finalized prior to Gradua<br>( be finalized prior to Graduation an<br>TC Med Exceptions (0) | tion and Awards)<br>d Awards) |                          |
|     |                                                                                                    | CADET ALLE                                                                                                    | RGIES                         |                          |
| Row | Cadet Name                                                                                                    | Allergy Type                                                                                                    | Allergy                       | Reaction                 |
| 1   | North, Ryan SN/AN                                                                                                    | Food                                                                                                    | Work                          | Gets board, mind wanders |
|     |                                                                                                    | RETURN TO EVENT LA                                                                                                    | NDING PAGE                    |                          |

#### Allergies:

The new page will compile a report of allergies for all cadets who have been approved for the training.

32

|         | U.S.                                                                                    | NAVAL SEA             | CADET            | CORPS         | NATION                   | AL HEAI                    | DQUAR                      | TERS                 |                   |                 |                   |   |
|---------|-----------------------------------------------------------------------------------------|-----------------------|------------------|---------------|--------------------------|----------------------------|----------------------------|----------------------|-------------------|-----------------|-------------------|---|
|         |                                                                                         |                       | Save             | Can           | cel R                    | eset                       |                            |                      |                   |                 |                   |   |
| Adult 🗸 | Select Adult                                                                            |                       | C                | TC ASSI       | stant Ed                 |                            |                            | ×                    |                   |                 |                   |   |
|         |                                                                                         |                       |                  |               |                          |                            |                            |                      |                   |                 |                   |   |
|         |                                                                                         |                       |                  |               |                          |                            |                            |                      |                   |                 |                   |   |
|         |                                                                                         |                       |                  |               |                          |                            |                            |                      |                   |                 |                   |   |
|         |                                                                                         |                       |                  |               |                          |                            |                            |                      |                   |                 |                   | 1 |
|         | Event                                                                                   | Demographic<br>Access | Ledger<br>Access | POC<br>Access | View<br>Roster<br>Access | Manage<br>Roster<br>Access | Manage<br>Orders<br>Access | Attendance<br>Access | Reports<br>Access | Email:<br>Acces | Medical<br>Access | 1 |
|         | Event<br>All Events assigned to this Evolution<br>(including any Events attached later) | Demographic<br>Access | Ledger<br>Access | POC<br>Access | View<br>Roster<br>Access | Manage<br>Roster<br>Access | Manage<br>Orders<br>Access | Attendance<br>Access | Reports<br>Access | Email:<br>Acces | Medical<br>Access | ] |

**New Training Admin Rights:** Only COTC and COTC Assistants with granted access will have access to see cadets' Medical profile information.

COTC Assistant access is granted by the COTC.

33